# ZeroIT to Cloudpath ES Migration Guide for SmartZone 3.4

# Overview

The Cloudpath Enrollment System provides a scalable, standards-based security solution that greatly reduces management demands even in the face of the skyrocketing growth in the numbers and diversity of devices requiring varied levels of access to the network. Cloudpath ES also serves as an integral piece in protecting an organization from the increasing sophistication of cyber attacks attempting unauthorized access and data theft, destruction or corruption.

Unprecedented levels of automation and flexibility make Cloudpath ES easy and simple. Cloudpath ES automates configuration for all major operating systems and segregates personal devices from IT-owned while maintaining device-by-device visibility and control.

FIGURE 1. Cloudpath ES Deployment Example

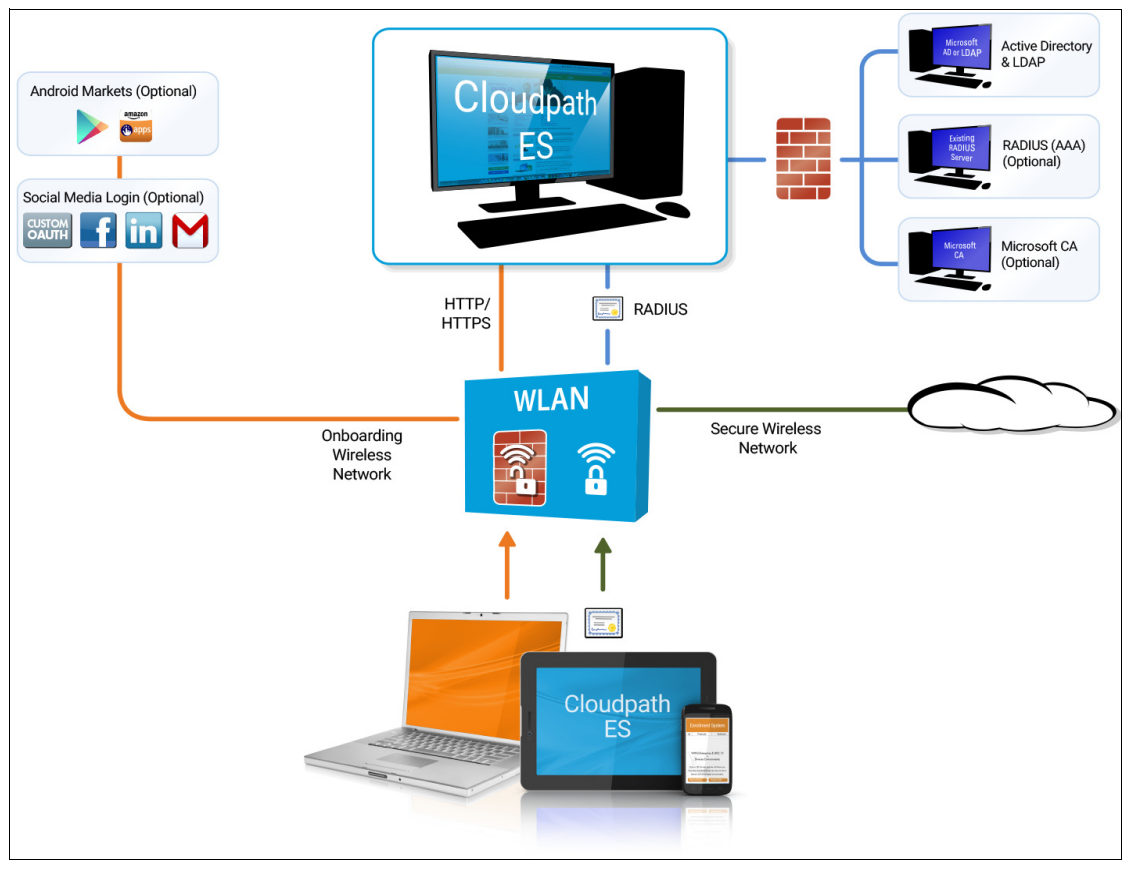

Authorization can come from a variety of sources, including authentication using vouchers or acceptance of a use policy. Once authorized, a device can be given access along with additional policy options based on WPA2-Enterprise, such as dynamic VLAN, ACL, or bandwidth assignment.

When you plan your workflow, you can have a different enrollment sequence for employees and visitors, and for personal and IT-owned devices; adding custom authentication and policy prompts, to allow a separate workflow for each type of user and device in your network environment.

During deployment, all enrollment workflow branches are bundled as one configuration in the Cloudpath ES system.

# **Cloudpath ES Specifications**

The ES supports the following browser, operating systems, and third-party identity stores for system and user devices.

| Supported Browsers for ES<br>Admin UI | Supported OSes for End-User<br>Devices   | Supported Third-Party<br>Identity Stores |
|---------------------------------------|------------------------------------------|------------------------------------------|
| Internet Explorer 6.0 and greater     | Windows XP SP2 and greater               | Microsoft Active Directory               |
| Firefox 1.5 and greater               | Mac OS X 10.5 and greater                | LDAP                                     |
| Safari 2.0 and greater                | Apple iOS 2.0 and greater                | Facebook                                 |
| Google Chrome 3.0 and greater         | Ubuntu 9.04 and greater                  | LinkedIn                                 |
|                                       | Android 2.2 and greater                  | Google Gmail                             |
|                                       | Fedora 18 and greater                    | Custom OAuth 2.0 Server                  |
|                                       | Chrome OS                                |                                          |
|                                       | Windows Phone 8 and 8.1                  |                                          |
|                                       | Blackberry (assisted configuration)      |                                          |
|                                       | Windows RT (assisted config)             |                                          |
|                                       | Generic (assisted config)                |                                          |
|                                       | Windows Mobile 5 and 6 (assisted config) |                                          |

### TABLE 1. Cloudpath ES System Specifications

### Note >>

The supported end-user operating systems are automated and required minimal user interaction. The assisted configuration operating systems require user interaction to configure. Online instructions are provided to the user.

2

# **Cloudpath ES Highlights**

- Automated onboarding for all users, including employees, guests, and contractors
- Intuitive workflow engine for comprehensive policy-driven access
- Distributes unique certificate per device based on policies
- Built-in certificate infrastructure and RADIUS server
- Automates EAP-TLS, the WPA2-Enterprise gold standard
- Supports guest use cases, including sponsorship
- Differentiates between IT-owned and personal devices
- Provides visibility into users, devices, and policies
- Integrates with Microsoft Active Directory and Certificate Services
- Integrates with external LDAP and RADIUS servers
- Integrates with your existing WLAN

Cloudpath ES is deployable on-premise as a VMware server(s) or is available as a cloud service to make a powerful addition to existing ZoneDirector and SmartZone platforms.

# Why You Need the Cloudpath ES

The Cloudpath ES provides one portal for automatically onboarding authorized devices on the secure network. The process is simple enough to be self-service, unobtrusive in that the application is dissolvable, automated so that the migration to the secure network can be managed without contacting the help desk. The Cloudpath ES makes for a better Wi-Fi experience by simplifying the network, and it can be implemented in your existing WLAN infrastructure because it uses standards-based WPA2-Enterprise.

By using the Cloudpath ES, you keep unauthorized devices off the secure network. With user and device authorization, issues with sniffers, snoopers and evil twins are prevented. The reporting capabilities allow user and device visibility and control, so that a network administrator has a view of what is happening on the network.

# Additional features Cloudpath provides (as opposed to ZeroIT)

- Support for EAP-TLS, EAP-SIM and PEAP authentication methods
- Integrated with DPSK
- Cloudpath is a vendor neutral product and supports any standards based WLAN network
- Large deployments that have multiple controllers can aggregate to a single Cloudpath instance instead of config on every controller
- Highly customizable UI for end users
- Enhanced workflows for single or multi-factor authentication
- Integration with AD, LDAP, Oauth and Social networks for user authentication
- Updated client packages

- -No longer dependent on new controller versions when new Client OS is released
- -Support for newer OSes are available faster
- -Minimal downtime when new OS patches are released
- Support for API integration for third party portals or mobile apps
- Integration with Microsoft and other Certificate Authorities
- Unified wired and wireless access with support for wired 802.1x
- Sophisticated policy engine

-Issue vlans, VSAs and more

- Client Management capabilities
  - -Enforcing Firewall on clients
  - -Enabling pin locks
  - -Enforcing system updates and Antivirus updates
  - -Enforcing application install
- Integration with Google Console for Chromebooks
- Feature rich CA and certificate management platform
  - -User or Device based certificates
  - -Multiple certificate templates
  - -Policy driven certificates
  - -Secure guest access

## **Pre-Deployment Checklist**

Before you set up the Cloudpath ES in your network, you need the following information:

Deploying the OVA (For on-premise deployments)

- VMware server, on which you will install the ES virtual appliance
- The URL where the OVA file resides
- FQDN Hostname of the virtual appliance
- IP address and subnet mask of the virtual appliance (not required if using DHCP) IP address for your network (not required using DHCP)
- Gateway P address of DNS server (not required using DHCP)
- A list of IP addresses that are allowed Administrative access (optional)
- Service account security credentials

#### Setting up the Initial Account.

• Login credentials for Cloudpath Licensing Server

### Note >>

To obtain a Cloudpath license contact your Ruckus representative.

- Licensing Server URL
- HTTPS server certificate
- Company Information (Domain, URL)
- DNS hostname
- Active Directory domain, DNS/IP address of AD server, and DN of AD domain or LDAP server
- Web server certificate (public-signed)
- If you are not using the ES onboard CA, you also need:

-Public and Private key of existing CA

-RADIUS server certificate (if not using onboard RADIUS server)

### Configuring the Workflow.

This section lists items to consider when you configure the workflow:

- An idea about the types of access and policies you want to offer different users
- Images and color schemes if you plan to customize the webpage display
- AD group names for creating filters in the workflow
- An idea about the security policy for passwords, vouchers, and certificates
  - -Vouchers have configurable format and validity periods
  - -Certificates have configurable key lengths, algorithm types, and validity periods
- The SSID for the secure network

-If using VLANS to apply policy, you should have the VLAN IDs

- A list of conflicting SSIDs to prevent roaming (for example, open SSIDs)
- An idea about which OS families and versions to support

Additional requirements for device configurations (for example, enable firewall, proxy, verify antivirus, enable screen lock pass code)

# **Information Required From Customer**

For on-premise deployments, Cloudpath requires the following information from the customer:

- Which brand of AP/Controller are you using?
- Do you plan to use the onboard PKI or an external certificate store?

- Do you plan to use the onboard RADIUS server or an external RADIUS server (NPS)?
- Are you using NAC in your network?
- Do you plan to use replication in your network?
- If yes, which configuration do you expect to use?
  - -Master-Master
  - -Hub and spoke
- Do you have a load balancer? If yes, which vendor?

## Information the Customer Should Consider

Before we implement the Cloudpath ES in your network, you should consider the following network configurations:

- Your secure network must be set up for WPA2-Enterprise.
- Set up both the open and secure SSID on the Controller before the implementation call. Note: If your network is set up for PEAP, we can change it to TLS when we implement the Cloudpath ES.
- You should have knowledge about how to configure a captive portal on your wireless controller(s).

-The open SSID typically has pre-authentication ACLs defined, which permit access to the VM. The LAN controller is configured to point to the Enrollment System VM as an external captive portal.

• The WPA2-Enterprise SSID should be setup to delegate authentication to the onboard AAA server or your existing AAA.

-If using an existing AAA server, it requires layer 3 access to the Enrollment System VM to verify certificate status (optional).

• If using Active Directory, you need the AD domain information (plus any subdomains) and the IP address of the AD server. AD groups should be set up before the implementation call.

-The ES/VM should have layer 3 access to Active Directory.

• A web server certificate is required for HTTPS. The system can be configured prior to the WWW server certificate being installed, but it should be installed before attempting to enroll end-users.

-The WWW certificate may be a wildcard certificate (\*.company.com) or a named certificate (test.company.com).

-The WWW certificate must match the DNS name used by the end-users to enroll.

-To request a WWW certificate, you may need to provide a Certificate Signing Request (CSR). If so, you can download a CSR from the ES after the system is set up.

• If using NPS, set up the NPS server role and a RADIUS server.

#### Note >>

The new RADIUS server certificates and root CA can be uploaded after ES is configured.

- If using a pre-existing RADIUS server, you need the IP address and access to the RADIUS server-signed certificates.
- If using an existing CA, and you would like to use ES as an intermediates CA to issue client certificates, you need the public and private key of the existing CA to upload into the Enrollment System.
- If using the ES as a proxy for an existing CA (Microsoft CA or Custom External CA) you need the CA URL and CA chain for the remote CA.
- DNS should be configured for Enrollment System and other components appropriate for your network.
- The initial firewall configuration should be set up to allow Internet access for following:
  - -Access from ES -> xpc.cloudpath.net (TCP 80/443-HTTP/HTTPS)
  - -Access from ES -> dist2.cloudpath.net (used for ES updates TCP 80/443-HTTP/HTTPS)

-Access from ES -> NTP (UDP 123) Note: 0.centos.pool.ntp.org on the standard NTP port (123). This can be configured to point to a local server during system setup, if you prefer.

- You should have some idea about your deployment scheme for employees, partners, contractors and guests. For example, some use cases might be:
  - -Employee, IT asset, internal network, AD group

-Employee, BYOD, internal network, AD group, BYOD use policy

-Employee, BYOD, Internet-only, OAuth, short term

-Sponsored Guest, BYOD, Internet-only, short term

-Contractor, IT asset, internal network, limited access

## **Initial Setup Call**

If you are setting up an account for a Cloud-based deployment or for a local VMware server, you can request an initial setup appointment with our implementation team. A typical implementation call lasts 1-2 hours.

Before the implementation call, you should review the Customer Checklist and Deployment Guide. If deploying to a local VMware server, be sure to download the OVA file prior to the setup call.

During the implementation call, we can help you with:

- Discussion about what you are trying to achieve
- Initial product setup
- Workflow basics
- If time permits, other configuration issues.
- Our goal is to get you up and running quickly so that you have adequate time to evaluate our product.

# Who Should Be Involved in the Initial Setup Call

The ES implementation touches different aspects of your environment. Therefore, you might want to involve other members of your network team.

- The ES is installed as a virtual appliance. If you have a VM team, they should be contacted regarding the ES deployment.
- The open and secure SSIDs are set up on the wireless controller. The person/team that manages this aspect of your network should be available for making adjustments to the wireless controller.
- The ES can be set up to authenticate users to an Active Directory or LDAP server. Typically, you do not need to make adjustments to the authentication server. However, if there are issues connecting to the secure network, this person/team might be required.
- If you plan to use the onboard RADIUS server, which we recommend, you do not need the RADIUS server team. However, if you plan to use NPS or another external RADIUS server, this person/team should attend the setup meeting as user certificates are authenticated to the RADIUS server.
- After the initial setup, the Cloudpath ES provides a list of the inbound and outbound traffic of your Cloudpath ES. Firewall updates may be required for getting the ES up and running in your network.

# **Deployment Testing**

Ideally, you should have devices on hand, for each operating system that you plan to support, for deployment testing. While the enrollment workflow behaves the same on each device, the Wizard application behaves slightly different on each operating system. With Android, this issue is compounded by the fact that each vendor can make modifications to the Android operating system, causing the application, in some cases, to behave slightly different between models.

Review the End-User Experience documentation for your supported OSes.

# Deploying the ES Virtual Appliance to a VMware Server

### Note >>

If you are setting up a cloud-based system, you can skip this section and continue to Initial System Setup.

The Cloudpath ES can be deployed to a cloud-based environment (multi-tenant), or as a virtual appliance on a on-premise deployed VMware ESXi server (single tenant).

# **Specifications for On-Premise Deployed VMware Servers**

The Cloudpath ES virtual appliance is deployed as an open virtualization archive (OVA) file, which is a TAR file with the OVF directory inside. The OVA file can be deployed on any VMware ESXi server (ESX or ESXi architecture 4.x and 5.x).

For a production environment, we recommend that your VMware server have 12-16GB RAM, 2 vCPUs (with 4 vCores each), and 80-100GB disk space to run the Cloudpath ES.

Note >>

For test environments, the VMware server should have a minimum of 8GB RAM, 2 vCPUs (with 2 vCores each) and 40GB disk space to run the ES.

## **Retrieve OVA File**

Retrieve the Cloudpath ES OVA file from the Licensing Server (xpc.cloudpath.net) *OVA Download* tab, from a direct download link, or from a Cloudpath representative.

To retrieve the OVA file using the Cloudpath Licensing Server:

1. Log in to the Licensing Server (xpc.cloudpath.net) using the link and credentials provided in the license activation email. The Welcome page is displayed.

The Cloudpath Licensing Server is the management application where Accounts and Licenses are managed.

FIGURE 2. Licensing Server Welcome Page

| Cloudpath                                             | Cloudpath Administrative Console                     | Anna Test                                                                                                    |  |  |
|-------------------------------------------------------|------------------------------------------------------|----------------------------------------------------------------------------------------------------|--|--|
| Introduction<br>Certificates                          | Current Build: The latest bu                         | iild (5.0.96) was posted on May 21, 2014. <u>Details are available here.</u>                                                                                                    |  |  |
| Define Networks<br>Deploy                             | Welcome to the XpressConnect Administrative Console. |                                                                                                    |  |  |
| OVA Download<br>Advanced<br>Manage Account<br>Support |                                                      | XpressConnect is the easiest way to support a secure network.         Whether 802.1X-based wired access, 802.1X-based wireless access, or PSK-based wireless access, end-users are migrated to the secure network quickly and effortlessly. This kind of automated network configuration significantly lessens help desk involvement and end-user frustration. XpressConnect is your resource for supporting secure networks in a cost-effective, low overhead manner.         To personalize XpressConnect for your network environment, simply adjust the values in the console as you see fit. XpressConnect's Administrative Console has three major sections:         Define NetworkS         When a user connects to your network, certain configuration settings are necessary for successful network access. For example, your network may already require 802.1X authentication using PEAP with server certificate validation. You specify these configuration settings are necessary for successful network, their machine will be configured based on the definition of the network. |  |  |
|                                                       |                                                      | Once networks and visual customizations are configured, move to the Deploy tab. To make deployment hassle-free,<br>XpressConnect is packaged in a compressed TAR file that includes your custom configuration. The Deploy tab allows you to<br>download XpressConnect and the supporting files for deployment to your web server or CD.                                                                                                    |  |  |
|                                                       | Administrative Console<br>Quick Start Guide<br>FAQs  | Manage Account<br>All the paperwork is kept under this tab. Use the Manage Account section to review license information, update contact<br>information, and manage administrative access.                                                                                                    |  |  |

2. Go to the *OVA Download page*. This page provides a link to the OVA file, documentation providing instructions for setting up the Cloudpath ES virtual appliance, and the release notes for the most current GA release.

#### Note >>

We recommend that you download and read the release notes before you download the OVA file.

FIGURE 3. OVA Download Page

| Cloudpath                                                       | Cloudpath Administrative Console   Anna Test                                                                                                    |  |  |
|-----------------------------------------------------------------|----------------------------------------------------------------------------------------------------|--|--|
| Introduction<br>Certificates<br>Define Networks                 | To deploy XpressConnect, download an OVA file below and deploy onto a VMware ESXI server. Use of the software signifies your acceptance of the <u>End-User License Agreement</u> . OVA Download                                                                                                    |  |  |
| Deploy<br>OVA Download<br>Advanced<br>Manage Account<br>Support | Version:       2.0.1604         Published:       20130820         OVA File:       XpressConnectES_OVF10_2.0.1604.ova         Deployment Instructions:       ES_VirtualApplance.odf         Release Notes:       Create a VMware snapshot of the enrollment system VM before upgrading. For updates, refer to the release notes. |  |  |

- 3. Download and read the *Deployment Instruction* document.
- 4. Download the OVA file. When the download is complete, deploy the OVA file using a VMware client.

## **Deploy Virtual Appliance to a VMware Server**

### Set Up Virtual Appliance

- **1.** Open the VMware client.
- **2.** Select *File > Deploy OVF Template*.
- 3. Enter the file path or URL where the OVA file resides.
- 4. Enter a unique name for the virtual appliance. The default is *Cloudpath Enrollment System*.
- 5. If you are using VMware vCenter<sup>™</sup> Server to manage your virtual environment, select the appropriate data center, cluster, host, and destination storage, as needed.
- 6. Select a disk format.
  - Use a thick provision for a production environment. For a thick provision, the total space required for the virtual disk is allocated during creation.

Note >>

If you are using Fault Tolerance, you must select *Thick* provisioning.

• Use a thin provision for testing, or if disk space is an issue. A thin provisioned disk uses only as much datastore space as the disk initially needs. If the thin disk needs more space later, it can grow to the maximum capacity allocated to it.

### **Application Properties**

Customize the application properties for the deployment.

FIGURE 4. Application Properties

| pplication                                                |                                                                                                    |
|-----------------------------------------------------------|----------------------------------------------------------------------------------------------------|
| Installation of th                                        | e product implies consent the Oracle EULA                                                                                     |
| EULA: http://www.c                                        | orade.com/technetwork/java/javase/terms/license/index.html                                                                    |
| Do you want to r                                          | equire the boot password in order to start the server?                                                                        |
| Requiring a passwor<br>system. Leave the<br>intervention. | d on boot enforces that only authorized personnel can start the<br>checkbox unchecked if you want the system to start without |
| Hostname(FQDN)                                            | )                                                                                                    |
| Enter the fully qualit                                    | fied domain name.                                                                                                    |
| Test.company.net                                          |                                                                                                    |
| Timezone                                                  |                                                                                                    |
| America/Denver                                            | <u> </u>                                                                                                    |
| Should Apache b                                           | e configured for SSL?                                                                                                    |
| Do you want to p                                          | ermit SSH?                                                                                                    |
| What addresses                                            | should have access Administration functionality?                                                                              |
| A comma separated                                         | list of addresses or CIDR notation.                                                                                           |
|                                                           |                                                                                                    |
| The service user                                          | password                                                                                                    |
| The service password to<br>select a password to           | rd is used by your support team for access to this system. Please<br>nat is compliant with your password complexity policy.   |
| Enter password                                            | ****                                                                                                    |
| Confirm password                                          | ****                                                                                                    |
| Enter the NTP se                                          | ver or leave blank to use pool.ntp.org                                                                                        |
|                                                           |                                                                                                    |
| 1                                                         |                                                                                                    |

• Installation of the application implies that you accept the EULA. The link to the EULA is provided for reference.

- Do you want to require a boot password to start the server?
  - -If checked, you must supply a boot password for all system reboots.
  - -If unchecked, a boot password is not required for system reboots.
- Enter the *Hostname*(FODN) for the virtual appliance.

#### Note >>

The Cloudpath ES Hostname is used as the default OCSP Hostname, which is embedded into certificates issued by the onboard root CA as part of the URL for the Online Certificate Status Protocol (OCSP).

- Select the *Timezone*
- Should Apache use SSL? Leave unchecked only if the Cloudpath ES is behind another web server using SSL.
- Do you want to permit SSH?
- Enter the IP addresses that can access the ES Admin UI. If you do not want to limit administrative access, leave this field blank.
- Enter and confirm a service user password. The service user account is used by your support team for access to this system using SSH. The service account is not available if SSH access in not permitted.
- Optional. Specify the address of an NTP server. To use pool.ntp.org, leave this field blank.

#### **Networking Properties**

Customize the network properties for deployment. To use static IP addresses, complete the *Networking* Properties fields. To use DHCP, you can skip this section and click Next.

#### **FIGURE 5.** Networking Properties

| Networking Properties                                                                              |
|----------------------------------------------------------------------------------------------------|
| <b>Default Gateway</b><br>The default gateway address for this VM. Leave blank if DHCP is desired. |
| 172. 16.8.1                                                                                        |
| DNS                                                                                                |
| The domain name servers for this VM (comma separated). Leave blank if DHCP is desired.             |
| 172.16.2.406                                                                                       |
| Network 1 IP Address                                                                               |
| The IP address for this interface. Leave blank if DHCP is desired.                                 |
| 172.16.6.24                                                                                        |
| Network 1 Netmask                                                                                  |
| The netmask or prefix for this interface. Leave blank if DHCP is desired.                          |
| 255.255.252.0                                                                                      |

### **Confirm Deployment Settings**

Verify these properties before you begin the deployment. If you are using DHCP, the networking properties will be blank.

| FIGURE 6. Deployment Setting | FIGURE 6. | Deployment | Settings |
|------------------------------|-----------|------------|----------|
|------------------------------|-----------|------------|----------|

| Deploy OVF Template                                 |                                 |                                                          |
|-----------------------------------------------------|---------------------------------|----------------------------------------------------------|
| Ready to Complete<br>Are these the options yo       | ou want to use?                 |                                                          |
| Source<br>OVF Template Details<br>Name and Location | When you dick Finish, the deplo | yment task will be started.                              |
| Host / Cluster                                      | OVE file:                       | C:\Users\Anna\Downloads\XoressConnectES_OVE10_20.1664.ov |
| isk Format                                          | Download size:                  | 1.1 GB                                                   |
| roperties                                           | Size on disk:                   | 2.7.GB                                                   |
| eady to Complete                                    | Name:                           | Anna 1664b XpressConnect Enrollment System               |
|                                                     | Folder                          | Westminster                                              |
|                                                     | Host/Cluster:                   | Development                                              |
|                                                     | Specific Host:                  | 192.168.4.5                                              |
|                                                     | Datastore:                      | SVR-5:RAID                                               |
|                                                     | Disk provisioning:              | Thin Provision                                           |
|                                                     | Network Mapping:                | "Network 1" to "VM Network"                              |
|                                                     | Property:                       | Java_License = True                                      |
|                                                     | Property:                       | hostname = test.cloudpath.local                          |
|                                                     | Property:                       | timezone = America/Denver                                |
|                                                     | Property:                       | SSL = True                                               |
|                                                     | Property:                       | SSH = True                                               |
|                                                     | Property:                       | gateway =                                                |
|                                                     | Property:                       | DNS =                                                    |
|                                                     | Property:                       | ip0 =                                                    |
|                                                     | Property:                       | netmask0 =                                               |
|                                                     | Power on after deployment       |                                                          |
| Help                                                |                                 | < Back Finish Can                                        |

Click Finish. Deployment takes approximately 2 minutes.

### Console

When the deployment is finished, you are presented with the service account login prompt.

- 1. At the login prompt, enter *cpn\_service* and then the service user password. You receive the CLI prompt (#) with a successful login.
- 2. Enter ? to display the list of available commands on the console.
- **3.** Enter the **show config** command to verify your configuration. You may be prompted to re-enter the password.

See the Cloudpath ES Command Reference on the left menu Support tab.

## **Test Network Connectivity**

To verify that the virtual appliance is correctly deployed, perform the following operations from the VMware server console:

- Ping the gateway of your system
- Ping the URL where your Licensing Server is hosted
- Verify that the virtual appliance can resolve DNS

# Activate Account or Log In

If you are setting up a Cloudpath account for the first time, you will be sent an activation code. If you have existing Cloudpath License server credentials, you can activate an account using those credentials.

When you create a new account with an activation code or existing Cloudpath credentials, the system binds this Cloudpath ES instance to your License Server credentials.

## **Activate Account**

If you have been sent an activation account, enter it on this activation page.

#### FIGURE 7. Activate Cloudpath ES Account

|     | Астіуате                                                                                                    |
|-----|----------------------------------------------------------------------------------------------------|
| Wel | come to the Cloudpath ES. To activate your account, you must first vide the activation code you received by email.                                 |
|     | I have an Activation Code Enter the activation code (in the format XXXX-XXXX) that you received for Cloudpath ES. [Enter Activation Code] Activate |
|     | Already have credentials for the Cloudpath license server?                                                                                         |
|     |                                                                                                    |

14

## Set a Password for Account

If you have logged in with an activation code, you are prompted to set a password for this account.

FIGURE 8. Set Password

| Cloudpath ES |                                           |                                      |  |
|--------------|-------------------------------------------|--------------------------------------|--|
|              | Cre                                       | ate Account                          |  |
|              | The following credentials will<br>future. | be used to log into Cloudpath in the |  |
|              | Email Address:                            | anna@cloudpath.net                   |  |
|              | Password:                                 | ••••                                 |  |
|              | Confirm Password:                         | ••••                                 |  |
|              |                                           | Submit                               |  |
|              |                                           |                                      |  |
|              |                                           |                                      |  |

- 1. Your email address should display. If it does not, enter it on this page.
- 2. Enter and confirm a password.

These are the credentials to use for this Cloudpath ES account.

## Login with Existing Credentials

If you already have a Cloudpath License Server account, you can activate a new Cloudpath ES account or log in to an existing account using these credentials.

15

| Cloudpath ES |                                                                                                    |
|--------------|----------------------------------------------------------------------------------------------------|
|              |                                                                                                    |
|              | Αстіνате                                                                                                    |
|              | Welcome to the Cloudpath ES. To activate your account, you must first<br>provide the activation code you received by email.                               |
|              | I have an Activation Code                                                                                                    |
|              | Enter the activation code (in the format XXXX-XXXX-XXXX) that you received for Cloudpath ES.                                                              |
|              | I have Credentials (Legacy)                                                                                                    |
|              | Select this option if you have an existing account on the<br>Cloudpath license server and would like to activate your<br>account using those credentials. |
|              | Email Address: [ex. user@company.com]                                                                                                    |
|              | Password:                                                                                                    |
|              | Activate                                                                                                    |
|              |                                                                                                    |
| Advanced     |                                                                                                    |

FIGURE 9. Activate Account With Existing Credentials

# **Initial System Setup**

Cloudpath Networks provides you with a single administrator login for the Cloudpath ES. Additional administrators can be added from the left menu *Administration* tab, or you can enable Administrator logins from your authentication servers.

# System Setup Wizard

After a successful deployment and activation (or login), the system setup wizard will take you through a few steps.

1. Select Server Type.

#### FIGURE 10. Select Server Type

| at | Type Of Server Is This? Next >                                                                                                    |
|----|----------------------------------------------------------------------------------------------------|
| 0  | Standard Server (Default)                                                                                                    |
|    | Select this option if this server is your first server or if a cluster will be initialized from this server.                                                                                                    |
| 0  | Add-On Server For Cluster                                                                                                    |
|    | Select this option if this server will be part of a cluster and the cluster will be initialized from a different server. No further<br>configuration will occur on this server until the cluster is established. |
| ۲  | Replacement Server For Existing Server                                                                                                    |
|    | Select this option if this server will import data from an existing server.                                                                                                    |

In most cases, select *Standard Server*, the default. This selection takes you through a setup wizard, which prompts you for the basic information required for an Cloudpath ES server.

- If you are setting up this server to replace an existing server, and you are importing the database from the existing server, select *Replacement Server for Existing Server*.
- If you are setting up this server for replication, you can choose to set the server as an *Add-On* or *Replacement* server. These selections provide an alternate set up process, requiring less information for the initial setup. *Add-On* and *Replacement* servers receive most of their configuration from the Master server in the cluster.

#### Note >>

For Add-on or Replacement servers, you will not be required to go through the full system setup.

2. Enter Company Information.

This information is embedded in the onboard root CA certificate.

| FIGURE 11. | Company | Information |
|------------|---------|-------------|
|------------|---------|-------------|

| ompany Information                                                                         |                                                                                                    | Next >                   |
|--------------------------------------------------------------------------------------------|----------------------------------------------------------------------------------------------------|--------------------------|
| Company Information                                                                        |                                                                                                    |                          |
| 🕀 Company Name:                                                                            | Sample Company                                                                                                    | *                        |
| Legal Company Name:                                                                        | [ex. Sample Company, Inc.]                                                                                                    | - *                      |
| 🗉 Department Name:                                                                         | [ex. Information Technology]                                                                                                    |                          |
| 🗉 City:                                                                                    | [ex. Westminster]                                                                                                    | *                        |
| E State/Province:                                                                          | [ex. Colorado]                                                                                                    | *                        |
| • Country:                                                                                 | [ex.US] *                                                                                                    |                          |
| Company Web Presence                                                                       |                                                                                                    |                          |
| 🕂 Company Domain:                                                                          | [ex. company.com]                                                                                                    | *                        |
| 🛞 Support Email:                                                                           | [ex. support@company.com]                                                                                                    | *                        |
| 🕀 IT Email:                                                                                | [ex.it@company.com]                                                                                                    | *                        |
| Administrators                                                                             |                                                                                                    |                          |
| Your login has been established an administ<br>Active Directory or LDAP. If you would like | rator for this system. Additional administrators may be defined within the syst<br>to add additional administrators, specify them below. | em or referenced through |
| Primary Admin Email:                                                                       | anna@cloudpath.net                                                                                                    |                          |
| Additional Admin Emails                                                                    |                                                                                                    |                          |

3. (This step is only applicable for on-premise deployment) Configure the WWW Certificate.

The system is configured to use HTTPS, but does not currently have a valid WWW server certificate. An invalid WWW server certificate can impact the ability of end-user enrollments, causing 404 errors due to a lack of trust.

18

### FIGURE 12. WWW Certificate for HTTPS

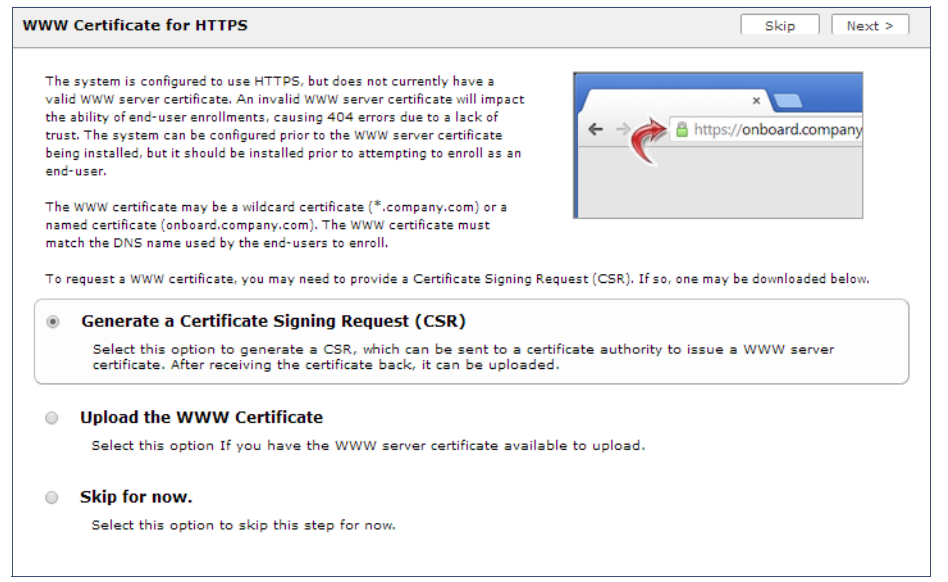

You can skip this step for the initial configuration. However, it should be installed prior to attempting to enroll as an end-user. You can configure the WWW server certificate from *Administration* > *System* > *System* Services > *Web Server Component*.

The Cloudpath ES supports web server certificates in P12 format, password protected P12, or you can upload the individual certificate components; the public key, chain, and private key or password protected private key.

4. Upload the WWW certificate.

19

| Upload WWW Certificate                                                                                      | < Back Next >                                                                                                    |
|----------------------------------------------------------------------------------------------------|----------------------------------------------------------------------------------------------------|
| P12 Upload                                                                                                  | p12 format. To do so, you must also specify the password if the p12 is password protected                                                                                                    |
| • P12 File:                                                                                                 | Browse_ No file selected.                                                                                                    |
| + P12 Password:                                                                                             |                                                                                                    |
| Or PEM Upload<br>If a p12 file is not available, you may uplo<br>private key is password-protected, specify | bad the individual components of the certificate. All files must be in PEM (Base64) format. If the the password too. If the private key is not password-protected, leave the password blank. |
| 🖲 Public Key (PEM):                                                                                         | Browse No file selected.                                                                                                    |
| 🖲 Chain (PEM or P7b):                                                                                       | Browse_ No file selected.                                                                                                    |
| 🕾 Private Key (PEM):                                                                                        | Browse_ No file selected.                                                                                                    |
| Private Key Password:                                                                                       |                                                                                                    |
| Prompt for Password on Boot:                                                                                |                                                                                                    |
|                                                                                                    |                                                                                                    |

| FIGURE 13. Upload w w w Certin |
|--------------------------------|
|--------------------------------|

Browse to locate and upload the web server certificate and click Next to continue with the system setup.

5. Select the Default Workflow

To initialize the system with a sample configuration, select *BYOD Users & SMS Guests, or BYOD Users Only*. This creates an initial workflow for BYOD users and sponsored guests (or BYOD users only) that you can use as a template, or simply add a device configuration and use immediately.

To create your own workflow, select Start with Blank Canvas.

#### FIGURE 14. Select Default Workflow

| etup       | Workflow                                                                   |                                                                                                    | Skip Next >                                        |
|------------|----------------------------------------------------------------------------|----------------------------------------------------------------------------------------------------|----------------------------------------------------|
| The<br>you | system may be initialized with a typical or<br>r preference below.         | onfiguration or initialized blank. Either way, the system may be                                              | a fully customized after being initialized. Select |
| ۲          | BYOD Users & SMS-based G                                                   | uests.                                                                                                    |                                                    |
|            | Initializes the system for handling<br>network specified below and issue   | BYOD and guest users. Each user will be configured for<br>d a certificate granting them BYOD or guest access. | the secure WPA2-Enterprise wireless                |
|            | • Secure SSID Name:                                                        | CloudpathTest                                                                                                 |                                                    |
| $\bigcirc$ | BYOD Users Only.                                                           |                                                                                                    |                                                    |
|            | Initializes the system for handling<br>specified below and issued a certif | BYOD users. Each user will be configured for the secure<br>icate granting them BYOD access.                   | : WPA2-Enterprise wireless network                 |
| $\bigcirc$ | Start with a Blank Canvas.                                                 |                                                                                                    |                                                    |
|            | Initializes the system with a blank                                        | workflow.                                                                                                    |                                                    |

6. Configure the Authentication Server.

#### Note >>

If you selected a Blank Canvas for the default workflow, you are not prompted to set up an authentication server during the initial system setup.

If you plan to use an authentication server to authenticate end-users or sponsors, we recommend populating the authentication server information page.

If using multiple authentication servers, additional authentication servers may be added through the workflow or from the *Configuration* > *Advanced* > *Authentication Servers* page.

#### FIGURE 15. Authentication Server Setup

| If you will be using an authentication server to authenticate end-users or sponsors, we readment actions servers, additional authentication server may be added through the submittation servers, additional authentication servers, may be added through the submittation servers, may be added through the submittation servers, may be added through | thentication Server                                                                                                    |                                                                                                    | Skip Next > |  |  |  |  |  |
|----------------------------------------------------------------------------------------------------|----------------------------------------------------------------------------------------------------|----------------------------------------------------------------------------------------------------|-------------|--|--|--|--|--|
| <ul> <li>Connect to Active Directory</li> <li>Belect this option to enable end-users to authenticate via Active Directory.</li> <li>Default AD Domain: [ex.test.sample.local]</li> <li>AD Host: [ex.detest.dc=sample.dc=local]</li> <li>AD Username Attribute: SAM Account Name</li> <li>Verify Account Status On Each Authentication</li> <li>Perform Status Check:</li> <li>Additional Logins</li> <li>Use For Admin Logins:</li> <li>Use For Sponsor Logins:</li> <li>Test Authentication</li> <li>Run Authentication Test?</li> <li>Connect to LDAP</li> <li>Select this option to enable end-users to authenticate via IDAP (or LDAPs).</li> <li>Use Onboard Database</li> </ul>                                                                                                    | If you will be using an authentication server to<br>recommend populating the authentication serve<br>authentication servers, additional authenticatio<br>workflow. | authenticate end-users or sponsors, we<br>er information below. If using multiple<br>in servers may be added through the<br>Password | 4           |  |  |  |  |  |
| Select this option to enable end-users to authenticate via Active Directory. <ul> <li>Default AD Domain:</li> <li>(ex. test.sample.local]</li> <li>(a) D Host:</li> <li>(ex. dc=test,dc=sample,dc=local]</li> </ul> <ul> <li>AD DN:</li> <li>(ex. dc=test,dc=sample,dc=local]</li> </ul> <ul> <li>AD Username Attribute:</li> <li>SAM Account Name</li> </ul> Verify Account Status On Each Authentication <li>Perform Status Check:</li> <li>Additional Logins</li> <li>Use For Admin Logins:</li> <li>Use For Sponsor Logins:</li> <li>Use For Sponsor Logins:</li> <li>Test Authentication</li> <li>Run Authentication Test?</li> Connect to LDAP   Select this option to enable end-users to authenticate via RADIUS using PAP.      Use Onboard Database                                                                                                    | Connect to Active Directory                                                                                                    |                                                                                                    |             |  |  |  |  |  |
| <ul> <li>Default AD Domain: [ex.test.sample.local]</li> <li>AD Host: [ex.idaps://192.168.4.2]</li> <li>AD DN: [ex.dc=test,dc=sample,dc=local]</li> <li>AD Username Attribute: SAM Account Name</li> <li>Verify Account Status On Each Authentication</li> <li>Perform Status Check:</li> <li>Additional Logins</li> <li>Use For Admin Logins:</li> <li>Use For Sponsor Logins:</li> <li>Use For Sponsor Logins:</li> <li>Test Authentication</li> <li>Run Authentication Test?</li> <li>Connect to LDAP</li> <li>Select this option to enable end-users to authenticate via LDAP (or LDAPs).</li> <li>Connect to RADIUS</li> <li>Select this option to enable end-users to authenticate via RADIUS using PAP.</li> <li>Use Onboard Database</li> </ul>                                                                                                    | Select this option to enable end-us                                                                                                    | ers to authenticate via Active Directory.                                                                                            |             |  |  |  |  |  |
| <ul> <li>AD Host: [ex.ldaps://192.168.4.2]</li> <li>AD DN: [ex.dc=test,dc=sample,dc=local]</li> <li>AD Username Attribute: SAM Account Name</li> <li>Verify Account Status On Each Authentication</li> <li>Perform Status Check:</li> <li>Additional Logins</li> <li>Use For Admin Logins:</li> <li>Use For Admin Logins:</li> <li>Use For Sponsor Logins:</li> <li>Test Authentication</li> <li>Run Authentication Test?</li> <li>Connect to LDAP</li> <li>Select this option to enable end-users to authenticate via LDAP (or LDAPs).</li> <li>Connect to RADIUS</li> <li>Select this option to enable end-users to authenticate via RADIUS using PAP.</li> <li>Use Onboard Database</li> </ul>                                                                                                    | 🗉 Default AD Domain:                                                                                                    | [ex. test.sample.local]                                                                                                    |             |  |  |  |  |  |
| <ul> <li>AD DN: [ex. dc=test,dc=sample,dc=local]</li> <li>AD Username Attribute: SAM Account Name</li> <li>Verify Account Status On Each Authentication</li> <li>Perform Status Check:</li> <li>Additional Logins</li> <li>Use For Admin Logins:</li> <li>Use For Sponsor Logins:</li> <li>Use For Sponsor Logins:</li> <li>Test Authentication</li> <li>Run Authentication Test?</li> <li>Connect to LDAP</li> <li>Select this option to enable end-users to authenticate via RADIUS using PAP.</li> <li>Use Onboard Database</li> </ul>                                                                                                    | + AD Host:                                                                                                    | [ex. ldaps://192.168.4.2]                                                                                                    | *           |  |  |  |  |  |
| <ul> <li>AD Username Attribute: SAM Account Name</li> <li>Verify Account Status On Each Authentication <ul> <li>Perform Status Check:</li> <li>Additional Logins</li> <li>Use For Admin Logins:</li> <li>Use For Sponsor Logins:</li> </ul> </li> <li>Test Authentication <ul> <li>Run Authentication Test?</li> </ul> </li> <li>Connect to LDAP <ul> <li>Select this option to enable end-users to authenticate via LDAP (or LDAPs).</li> </ul> </li> <li>Connect to RADIUS <ul> <li>Select this option to enable end-users to authenticate via RADIUS using PAP.</li> </ul> </li> <li>Use Onboard Database</li> </ul>                                                                                                    | + AD DN:                                                                                                    | [ex. dc=test,dc=sample,dc=local]                                                                                                    | *           |  |  |  |  |  |
| Verify Account Status On Each Authentication    Perform Status Check:    Additional Logins    • Use For Admin Logins:    • Use For Sponsor Logins:     • Use For Sponsor Logins:     • Test Authentication     • Run Authentication Test?     • Connect to LDAP     Select this option to enable end-users to authenticate via LDAP (or LDAPs).    • Connect to RADIUS    Select this option to enable end-users to authenticate via RADIUS using PAP.     • Use Onboard Database                                                                                                    | AD Username Attribute:                                                                                                    | SAM Account Name                                                                                                    |             |  |  |  |  |  |
| <ul> <li>Perform Status Check:</li> <li>Additional Logins</li> <li>Use For Admin Logins:</li> <li>Use For Sponsor Logins:</li> <li>Use For Sponsor Logins:</li> <li>Test Authentication</li> <li>Run Authentication Test?</li> </ul> Connect to LDAP Select this option to enable end-users to authenticate via LDAP (or LDAPs). Connect to RADIUS Select this option to enable end-users to authenticate via RADIUS using PAP. Use Onboard Database                                                                                                    | Verify Account Status On Each                                                                                                    | Verify Account Status On Each Authentication                                                                                         |             |  |  |  |  |  |
| Additional Logins   Use For Admin Logins:   Use For Sponsor Logins:   Test Authentication   Run Authentication Test?   Run Authentication to enable end-users to authenticate via LDAP (or LDAPs).   Connect to RADIUS   Select this option to enable end-users to authenticate via RADIUS using PAP.   Use Onboard Database                                                                                                    | Perform Status Check:                                                                                                    |                                                                                                    |             |  |  |  |  |  |
| <ul> <li>Use For Admin Logins:</li> <li>Use For Sponsor Logins:</li> <li>Test Authentication <ul> <li>Run Authentication Test?</li> </ul> </li> <li>Connect to LDAP <ul> <li>Select this option to enable end-users to authenticate via LDAP (or LDAPs).</li> </ul> </li> <li>Connect to RADIUS <ul> <li>Select this option to enable end-users to authenticate via RADIUS using PAP.</li> </ul> </li> <li>Use Onboard Database</li> </ul>                                                                                                    | Additional Logins                                                                                                    |                                                                                                    |             |  |  |  |  |  |
| <ul> <li>Use For Sponsor Logins: </li> <li>Test Authentication         <ul> <li>Run Authentication Test?</li> <li>Run Authentication Test?</li> </ul> </li> <li>Connect to LDAP         <ul> <li>Select this option to enable end-users to authenticate via LDAP (or LDAPs).</li> </ul> </li> <li>Connect to RADIUS         <ul> <li>Select this option to enable end-users to authenticate via RADIUS using PAP.</li> <li>Use Onboard Database</li> </ul> </li> </ul>                                                                                                    | 🗉 Use For Admin Logins:                                                                                                    | 0                                                                                                    |             |  |  |  |  |  |
| Test Authentication         Run Authentication Test?         Connect to LDAP         Select this option to enable end-users to authenticate via LDAP (or LDAPs).         Connect to RADIUS         Select this option to enable end-users to authenticate via RADIUS using PAP.         Use Onboard Database                                                                                                    | 🗄 Use For Sponsor Logins:                                                                                                    |                                                                                                    |             |  |  |  |  |  |
| <ul> <li>Run Authentication Test?</li> <li>Connect to LDAP<br/>Select this option to enable end-users to authenticate via LDAP (or LDAPs).</li> <li>Connect to RADIUS<br/>Select this option to enable end-users to authenticate via RADIUS using PAP.</li> <li>Use Onboard Database</li> </ul>                                                                                                    | Test Authentication                                                                                                    |                                                                                                    |             |  |  |  |  |  |
| <ul> <li>Connect to LDAP<br/>Select this option to enable end-users to authenticate via LDAP (or LDAPs).</li> <li>Connect to RADIUS<br/>Select this option to enable end-users to authenticate via RADIUS using PAP.</li> <li>Use Onboard Database</li> </ul>                                                                                                    | • Run Authentication Test?                                                                                                    |                                                                                                    |             |  |  |  |  |  |
| <ul> <li>Select this option to enable end-users to authenticate via LDAP (or LDAPs).</li> <li>Connect to RADIUS<br/>Select this option to enable end-users to authenticate via RADIUS using PAP.</li> <li>Use Onboard Database</li> </ul>                                                                                                    | Connect to LDAP                                                                                                    |                                                                                                    |             |  |  |  |  |  |
| <ul> <li>Connect to RADIUS         Select this option to enable end-users to authenticate via RADIUS using PAP.     </li> <li>Use Onboard Database</li> </ul>                                                                                                    | Select this option to enable end-us                                                                                                    | ers to authenticate via LDAP (or LDAPs).                                                                                             |             |  |  |  |  |  |
| Select this option to enable end-users to authenticate via RADIUS using PAP. Use Onboard Database                                                                                                    | Connect to RADIUS                                                                                                    |                                                                                                    |             |  |  |  |  |  |
| Use Onboard Database                                                                                                    | Select this option to enable end-us                                                                                                    | ers to authenticate via RADIUS using PAP.                                                                                            |             |  |  |  |  |  |
| Use Onboard Database                                                                                                    |                                                                                                    |                                                                                                    |             |  |  |  |  |  |
|                                                                                                    | Use Onboard Database                                                                                                    |                                                                                                    |             |  |  |  |  |  |
| Select this option to enable end-users to authenticate to accounts defined within this system.                                                                                                    | Select this option to enable end-us                                                                                                    | ers to authenticate to accounts defined within this system.                                                                          |             |  |  |  |  |  |

To setup the initial configuration of the Authentication Server, select one of the following options:

- Connect to Active Directory Authenticate end-users with AD credentials
- Connect to LDAP Authenticate end-users with LDAP or LDAPs credentials.
- Connect to RADIUS Authenticate end-users with RADIUS via PAP.
- Use Onboard Database Authenticate end-users with accounts that have been defined in the Cloudpath ES system.

Consider these settings for the authentication server:

- Verify Account Status on Each Authentication If selected, Active Directory is queried during subsequent uses of the certificate to verify the user account is still enabled. You must provide the bind username and password for an authentication server administrator account.
- Additional Logins If *Use for Admin Logins* is selected, administrators can log into the ES Admin UI using credentials associated with this authentication server. If *Use for Sponsor Logins* is selected, sponsors can log into the ES Admin UI using credentials associated with this authentication server.
- Test Authentication If selected, an authentication will be attempted using the username and password provided to test connectivity to the authentication server. This test can also be run from the workflow.
- 7. Set up the Authentication Server Certificate

To use LDAP over SSL (LDAPS), the system must know which server certificate to accept for the authentication server.

| FIGURE 16. | Authentication | Server | Certificate |
|------------|----------------|--------|-------------|
|------------|----------------|--------|-------------|

| • F | Pin the Current Sei                   | rver Certificate.                                                                              |                   |
|-----|---------------------------------------|------------------------------------------------------------------------------------------------|-------------------|
|     | Pin the current server<br>is renewed. | certificate as a trusted certificate. This is the quickest and easiest but must be updated whe | n the certificate |
|     | Common Name:                          | svr-2.test.cloudpath.local                                                                     |                   |
|     | Thumbprint:                           | 4B26BB21C61A94EA8CFF35726042108C338F1036                                                       |                   |
|     | Valid Period:                         | 04/19/2016 - 04/19/2017                                                                        |                   |
|     | Issued By:                            | Cloupdath Networks MSftCA                                                                      |                   |
|     |                                       |                                                                                                |                   |
| _   |                                       |                                                                                                |                   |

Select *Pin the Current Server Certificate* to use the current server certificate as the trusted certificate. This setting must be updated if the certificate is renewed.

Select *Upload the Chain for the Server Certificate* to upload a certificate chain from an issuing CA. You must specify the common name for the LDAPS server certificate. This certificate does not need to be updated when the certificate is renewed.

## **Publishing Tasks**

After the initial setup tasks, the system finishes the initialization process. When the publishing tasks are complete, the system is ready to use. The setup information is also emailed to the system administrator for this account.

#### FIGURE 17. System Initialization Task

| Initialization Status:          | Status                                                                                                    |
|---------------------------------|----------------------------------------------------------------------------------------------------|
| Create Certificate Authorities: |                                                                                                    |
| Create Certificate Templates:   | ♂ Completed.                                                                                                    |
| Create Device Configurations:   | ổ Completed.                                                                                                    |
| Configure Workflow:             | S Completed.                                                                                                    |
| Activate Sponsor Portal:        | of completes.                                                                                                    |
| Publish Enrollment Portal:      | of completes.                                                                                                    |
|                                 | System is ready to handle expoliments.                                                                                                    |
|                                 |                                                                                                    |
| Access Point Setup:             |                                                                                                    |
|                                 | The following information will be necessary to configure the access point with the appropriate secure SSID configuration.                                                                             |
| SSID:                           | CloudpathTest (WPA2-Enterprise, AES (CCMP), Broadcast)                                                                                                    |
| RADIUS IP:                      | anna39.cloudpath.net                                                                                                    |
| RADIUS Authentication Port:     | 1812                                                                                                    |
| RADIUS Accounting Port:         | 1813                                                                                                    |
| RADIUS Shared Secret:           | h/w/7m.dbs3d5qvmzqfh5s                                                                                                    |
| RADIUS Attributes:              | BYOD Policy Templete - VLAN: 'byod'                                                                                                    |
|                                 | Guest Policy Templete - VLAN: 'guest'                                                                                                    |
|                                 |                                                                                                    |
| User Experience:                |                                                                                                    |
|                                 | End-users will use the enrollment portal to activate devices.                                                                                                    |
| End-User Portal:                | https://anna39.cloudpath.net/enroll/AnnaTest/Productiony                                                                                                    |
|                                 |                                                                                                    |
| BYOD:                           | For BYOD, the authentication is initially configured for a demo Active Directory server. Demo users include 'bob' (password bob1) and 'bill' (password bill).                                         |
|                                 | The authentication configuration may be changed to point at your AD/LDAP server.                                                                                                    |
|                                 | BYOD users will be moved onto the secure SSID with VLAN 'byod' assigned.                                                                                                    |
|                                 |                                                                                                    |
| Guests:                         | Guests will be required to provide a voucher from a sponsor. See the sponsor section below for currently available vouchers and instructions on creating additional vouchers.                         |
|                                 | Sponsorship is one of several mechanisms for handling guests.                                                                                                    |
|                                 | Guest users will be moved onto the secure SSID with VLAN 'guest' assigned.                                                                                                    |
|                                 |                                                                                                    |
| Sponsor Experience:             |                                                                                                    |
|                                 | The default workflow utilizes sponsorship to authorize guests.                                                                                                    |
|                                 | To create vouchers for guests, sponsors can login to the sponsor portal below.                                                                                                    |
| Sponsor Portal:                 | https://anna39.cloudpath.net/porta/sponsor/AnnaTest/                                                                                                    |
|                                 | The system is initially configured to allow any AD user to sponsor, so 'bob' and 'bill' will work here too.                                                                                           |
| Available Vouchers:             | The following vouchers are currently available for use.                                                                                                    |
|                                 | Guest Vouchers - zijh, bwad, nvgv, nsic, kolw                                                                                                    |
|                                 |                                                                                                    |
| Administrator Experience:       |                                                                                                    |
| Administrator UI:               | resp. // Jamaas couperin net aaminy<br>Ta billion                                                                                                    |
| Crebencials:                    | The biowing enal advesses have been sent a directione password along with this mormation.                                                                                                    |
|                                 | ir you ever ranget your pessword, you can reset it from the login screen.                                                                                                    |
|                                 |                                                                                                    |
| Key Pages:                      | view enrollments - view information acous enrolled devices, users, and policies.                                                                                                    |
|                                 | Louisquie munities - mouny use worknow uses an end-user passes through to get on the network. This page also contains links for moonlying the computation of the authentication server, wireless netw |
|                                 | <u>Hugemanige Automissi actos</u> - inis page allows dobitional Boministrator logins to be setup.                                                                                                    |
|                                 | upprovision of the new snapshot. After the new snapshot is do force it to pull in the new snapshot.                                                                                                   |
|                                 | Look & Feel - To motify the look & feel, so to Configure Wonkflow link above and select the Look & Feel ten vison the ton                                                                             |
|                                 |                                                                                                    |

## **ToDo Items**

On subsequent logins, the ES *Welcome* page is displayed. The *ToDo Items* lists the configuration items needed to complete the account setup.

### FIGURE 18. ES Welcome Page

| Welcome to the XpressConnect Enrollment S                                                                                                    | lystem                                                                                                    |
|----------------------------------------------------------------------------------------------------|----------------------------------------------------------------------------------------------------|
| XpressConnect Enrollment System provides a single point-of-en                                                                                  | try for devices entering the network environment. The Automated Device                                         |
| LDAP, RADIUS, and Integration with Microsoft CA) with guest-c                                                                                  | entric capabilities (sponsorship, email, SMS, Facebook, and more).                                             |
| Getting Started                                                                                                    | Todo Items                                                                                                    |
| Use the left menu tabs to begin setting up your workflow<br>configuration.                                                                     | Required: WWW certificate needs uploaded for HTTPS.                                                            |
| <ul> <li>The Dashboard tab displays reporting information about<br/>the enrollments, users, devices, certificates, and more.</li> </ul>        | $\sum_{i=1}^{\infty}$ Optional: Code signing certificate could be uploaded for iOS.                            |
| <ul> <li>The Configuration tab allows you to configure and<br/>deploy the enrollment workflow, including the look &amp; feel a</li> </ul>      | and the device configuration.                                                                                  |
| • From the Sponsorship tab, you can manage vouchers and                                                                                        | voucher lists, and customize the look & feel of the sponsorship portal.                                        |
| <ul> <li>From the Certificate Authority tab, you can manually genute<br/>the characteristics of certificates to be issued, and mana</li> </ul> | erate certificates, view certificate details, revoke certificates, manage<br>ge certificate authorities (CAs). |
| • The Administration tab allows you to manage administrate                                                                                     | or accounts, system services, diagnostics and logs, and system updates                                         |
| <ul> <li>The Support tab provides access to the Quick Start Guide<br/>licensing information.</li> </ul>                                        | e and several Setup Guides to help with common configurations along w                                          |

# **Enrollment Workflow**

The Cloudpath ES workflow engine is a customizable enrollment process that provides more control over who is granted network access and how they should be provisioned.

The Cloudpath ES creates a basic workflow for BYOD users and sponsored guests, based on the settings entered during the initial system setup. You can use this workflow as is and start enrolling immediately, or you can modify the configuration, as needed.

| Workflow Prima                                         | ary Workflow View: Workflow Look & Feel Properties                                                                                                    | ×     |
|--------------------------------------------------------|----------------------------------------------------------------------------------------------------|-------|
| A workflow defin<br>messages to the<br>Each item below | es the sequence a user must go through to register and connect to the network. This includes the display of<br>user, the acceptance of use policies, and authentication of the user and/or device.<br>represent a step within the process. To add additional steps, click the insert arrow on the left side of row. |       |
| Step 1:                                                | Require the user to accept the AUP Welcome Message and AUP                                                                                                    | 1 X Q |
| Step 2:                                                | Split users by: X_I Visitors Employees +                                                                                                    |       |
| Step 3:                                                | Prompt the user for a voucher from Guest Vouchers                                                                                                    | I × Q |
| Result:                                                | Move user to SecureSSID and assign certificate using Guest Policy Template.                                                                                                    |       |
|                                                        |                                                                                                    |       |

FIGURE 19. Basic Workflow Configuration

To use the basic workflow, go to *Configuration* > *Deploy* to create a snapshot and deploy the workflow configuration. See Deploying the Enrollment Workflow.

To modify the basic workflow, continue to the next section.

## **Workflow Basics**

The Workflow page has three view tabs.

- Use the *Workflow* tab to configure the steps presented to a user during the enrollment process.
- Use the *Look & Feel* tab to configure background and logos displayed on the XpressConnect Wizard during user enrollment.
- Use the *Properties* tab to enable/disable a configuration, or to modify the configuration Name and Description.

| low Test                                             | Workflow View: Workflow Look & Feel Properties                                                                                                    |                                                                                                    |
|------------------------------------------------------|----------------------------------------------------------------------------------------------------|----------------------------------------------------------------------------------------------------|
| rkflow defin<br>lay of mess<br>item below<br>of row. | es the sequence a user must go through to register and connect to the network. This includes the<br>ages to the user, the acceptance of use policies, and authentication of the user and/or device.<br>represent a step within the process. To add additional steps, click the insert arrow on the left |                                                                                                    |
| Step 1:                                              | Require the user to accept the AUP Welcome Message and AUP                                                                                                    | .∥ X Q                                                                                                    |
| Step 2:                                              | Split users by: Visitors X J Employees Partners                                                                                                    | .∥≣×Q                                                                                                    |
| Step 3:                                              | Prompt the user for credentials from Anna Test AD                                                                                                    | .∥ X Q ⊛                                                                                                    |
| Step 4:                                              | Split users by: X J Your Device Company Device                                                                                                    | .∥ ≣ × Q                                                                                                    |
| Chan Er                                              | Require the user to accept the AUR BYOD Lise Policy                                                                                                    | l « X Q                                                                                                    |
| Result:                                              | Move user to New Config and assign certificate using Client Template.                                                                                                    | 1                                                                                                    |
|                                                      | low Test<br>rkflow defin<br>ay of mess<br>item below<br>of row.<br>Step 1:<br>Step 2:<br>Step 3:<br>Step 4:<br>Step 5:<br>Result:                                                                                                    | Iow       Test Workflow       View:       Workflow       Look & Feel       Properties         rkflow defines the sequence a user must go through to register and connect to the network. This includes the ay of messages to the user, the acceptance of use policies, and authentication of the user and/or device.       item below represent a step within the process. To add additional steps, click the insert arrow on the left of row.         Step 1:       Require the user to accept the AUP Welcome Message and AUP         Step 2:       Split users by:       Visitors         Yisitors       X // Employees       Partners         Step 3:       Prompt the user for credentials from Anna Test AD         Step 4:       Split users by:       X // Your Device         Step 5:       Require the user to accept the AUP BYOD Use Policy         Result:       Move user to New Config and assign certificate using Client Template. |

#### FIGURE 20. Enrollment Workflow Page

Use the icons along the side to make changes to the enrollment workflow:

- Use the *Insert* arrows on the top left corner of each step to insert a new enrollment step. Alternately, you can click the blank space between two steps to insert a step.
- Use the icons on the right side of each step to edit, modify, delete, view the enrollment steps.
- Use the *Test Server* icon **b** to verify interaction with an authentication server.
- Use the *Edit List* icon  $\equiv$  to label options, to change the order of the selection options in a split, add more options, or add filters and restrictions.
- Use the icons on the split tabs to modify or delete a specific option.

## **Modifying a Workflow Template**

You can modify a standard enrollment workflow template included in the application, or create a customized workflow one step at a time from a blank slate.

To create a workflow from a template:

- **1.** Go to *Configuration* > *Workflow*.
- 2. From the Workflow drop-down menu, select Add New Workflow.
- 3. On the Create Workflow page, enter a Name and Description. Select the check box for Include Demo Data and Save

| FIGURE 21. | Create | Workflow | Using | Demo Data |
|------------|--------|----------|-------|-----------|
|------------|--------|----------|-------|-----------|

| Save |
|------|
|      |
| 1    |
|      |
|      |
|      |

A workflow template, which contains a typical workflow sequence is displayed. The step numbers are shown on the left side of the workflow.

### FIGURE 22. Workflow Template

| Workflow Work                                                                                    | low Template View: Workflow HTML Template Properties                                                                                                    | × |
|--------------------------------------------------------------------------------------------------|----------------------------------------------------------------------------------------------------|---|
| A workflow defin-<br>includes the disp<br>and/or device.<br>Each item below<br>left side of row. | es the sequence a user must go through to register and connect to the network. This<br>lay of messages to the user, the acceptance of use policies, and authentication of the user<br>represent a step within the process. To add additional steps, click the insert arrow on the |   |
| Step 1:                                                                                          | Require the user to accept the AUP Welcome Message and AUP                                                                                                    |   |
| Step 2:                                                                                          | Split users by: Visitors X & Employees Partners                                                                                                    |   |
| A Step 3:                                                                                        | Prompt the user for credentials from Test AD                                                                                                    |   |
| Step 4:                                                                                          | Split users by: Your Device T $\times \mathscr{I}$ Company Device $\mathscr{I} \equiv \times \mathbb{Q}$                                                                                                    |   |
| Step 5:                                                                                          | Prompt the user for a voucher from IT-Asset Vouchers                                                                                                    |   |
| Result:                                                                                          | End of process. No network or certificate assigned.                                                                                                    |   |
|                                                                                                  |                                                                                                    |   |

The workflow template contains basic workflow building blocks with sample data that can be modified to fit your network plan, such as:

- Step 1: Acceptable Use Policy.
- Step 2: Split in the workflow to provide Visitors, Employees, and Partners a different sequence of enrollment steps. Splits can be modified for other industries (for example, *Students, Faculty*, and *Guests*).
- Step 3: An authentication step for domain users, using Active Directory or LDAP.
- **Step 4:** Another split in the workflow to provide a different sequence of enrollment steps for users with an IT device or a personal device.
- Step 5: A prompt for a verification voucher.
- **Step 6:** The final step, which migrates the user to the secure network and assigns a client certificate, is not pre-populated as this information is specific to your network.

Modify the existing workflow template as needed using the icons on the right side of each step. You can add or remove steps, change the labeling, create filters on the splits, or modify the authentication server.

## **Creating a Workflow From a Blank Slate**

This section describes how to create a typical workflow from a blank slate. This workflow contains the same steps as the workflow template.

- **1.** Go to *Configuration* > *Workflow*.
- 2. From the Workflow drop-down menu, select Add New Workflow.
- **3.** On the *Create Workflow* page, enter a *Name* and *Description*. Leave *Include Demo Data* unchecked, and *Save*.
- 4. On the blank workflow page, click Get Started to add your first workflow step.

A selection page opens that allows you to choose which type of step to add to the enrollment workflow. Each time you add a step, this Step Selection page appears.

### FIGURE 23. Enrollment Plug-in Selections

| hat t | ype of step should be added to the workflow?                                                                                                    |
|-------|----------------------------------------------------------------------------------------------------|
|       | Direlay an Accentable Use Delicy (AUD)                                                                                                    |
| ۲     | Display an Acceptable use Policy (AUP).                                                                                                    |
|       | Displays a message to the user and requires that they signal their acceptance. This is normally used for an acceptable use<br>policy (AUP) or end-user license agreement (EULA).                                                                                                    |
| 0     | Authenticate to a local server.                                                                                                    |
|       | Prompts the user to authenticate to an Active Directory server, and LDAP server, or a RADIUS server.                                                                                                    |
| 0     | Ask the user about concurrent certificates.                                                                                                    |
|       | Prompts the user with information about previously issued certificates that are still valid. This may suggest that old<br>certificates be removed or may limit the maximum number of concurrent certificates.                                                                                                    |
| 0     | Split users into different branches.                                                                                                    |
|       | Creates a branch or fork in the enrollment process. This can occur (1) Visually by having the user make a selection or (2) it<br>can occur automatically based on criteria associated with each option. For example, a user that selects "Guest" may be sent<br>through a different process than a user that selects to enroll as an "Employee". Likewise, an Android device may be<br>presented a different enrollment sequence than a Windows device. |
| 0     | Authenticate to a third-party.                                                                                                    |
|       | Prompts the user to authenticate via a variety of third-party sources. This includes internal OAuth servers as well as public<br>OAuth servers, such as Facebook, LinkedIn, and Google.                                                                                                    |
| 0     | Authenticate using a voucher from a sponsor.                                                                                                    |
|       | Prompts the user to enter a voucher previously received from a sponsor. The sponsor generates the voucher via the Sponso<br>Portal, typically before the user arrives onsite.                                                                                                    |
| 0     | Perform out-of-band verification                                                                                                    |
|       | Sends the user a code via email or SMS to validate their identity.                                                                                                    |
| 0     | Request access from a sponsor.                                                                                                    |
|       | Prompts the user for a sponsor's email address and then notifies the sponsor. The sponsor can accept or reject the request<br>via the Sponsor Portal.                                                                                                    |
| 0     | Register device for MAC-based authentication.                                                                                                    |
|       | Registers the MAC address of the device for MAC suthenticaton by RADIUS. This is used for two primary use cases: (1) to<br>authenticate the device on the current SSID via the WLAN captive portal or (2) to register a device, such as a gaming<br>device, for a PSK-based SSID. In both cases, the MAC address will be captured and the device will be permitted access for<br>a configurable period of time.                                         |
| 0     | Display a message.                                                                                                    |
|       | Displays a message to the user along with a single button to continue.                                                                                                    |
| 0     | Redirect the user.                                                                                                    |
|       | Redirects the user to a specified external URL. This may be used to authenticate the user to the captive portal of the<br>onboarding SSID.                                                                                                    |
| 0     | Prompt the user for information.                                                                                                    |
|       | Displays a prompt screen with customizable data entry fields.                                                                                                    |
| 0     | Authenticate via a shared passphrase.                                                                                                    |
|       | Prompts the user for a passphrase and verifies it is correct. A shared passphrase is useful for controlling access to an<br>enrolliment process separate from, or in addition to, user credentials.                                                                                                    |
| 0     | Generate a Ruckus DPSK.                                                                                                    |
|       | Generates a DPSK via a Ruckus WLAN controller.                                                                                                    |
| 0     | Send a notification                                                                                                    |
|       |                                                                                                    |

+1 303.647.1495 | +44 (01) 161.261.1400 | support@cloudpath.net | www.ruckuswireless.com | ©2016 Ruckus Wireless, Inc.

# **Acceptable Use Policy**

Step 1 in the workflow requires a user agree to an Acceptable Use Policy (AUP).

- 1. Select the button for Display an Acceptable Use Policy (AUP).
- 2. Select A new AUP created from a standard template.
- **3.** On the *Add Acceptable Use Policy* page, enter the *Reference Information* and *Webpage Display Information*. The *Webpage Display Information* is the what the user sees during the enrollment process.

| Add Acceptable Use Policy    | Cancel < Back Save                                                                                                    |
|------------------------------|----------------------------------------------------------------------------------------------------|
| Reference Information        |                                                                                                    |
|                              |                                                                                                    |
| + Name:                      | New Acceptable Use Policy                                                                                                    |
| Description:                 |                                                                                                    |
|                              |                                                                                                    |
|                              |                                                                                                    |
|                              |                                                                                                    |
|                              |                                                                                                    |
| webpage Display Information: |                                                                                                    |
| + Page Source:               | Standard Template 💌                                                                                                    |
| 🕀 Title:                     | Welcome to the \${ACCOUNT_NAME} Network                                                                                      |
|                              |                                                                                                    |
|                              |                                                                                                    |
|                              |                                                                                                    |
| + Message:                   | Access to the \$(ACCOUNT_NAME) potunely is restricted to sutherized                                                          |
| <b>_</b>                     | users and requires acceptance of the Terms & Conditions below.                                                               |
|                              | <pre><br/>&gt;once authorized for access, your device will be configured with a unique certificate for network access.</pre> |
|                              |                                                                                                    |
| Rettern Labels               |                                                                                                    |
| + Bottom Laber:              |                                                                                                    |
| Checkbox Default State:      |                                                                                                    |
| Acceptance Checkbox Label:   | I agree to the <a href="\${AUP_FILE}" target="_cpn">Terms &amp; Condit</a>                                                   |
| Checkbox Highlight Color:    | FCFFB3 Reset Default                                                                                                    |
| 🗄 Continue Button Label:     | Start >                                                                                                    |
| Policy File:                 |                                                                                                    |
|                              | Upload: Browse_ No file selected.                                                                                            |
|                              |                                                                                                    |

FIGURE 24. Add Acceptable Use Policy

4. Choose *Standard Template* as the page source and check the *Checkbox Default State* box to specify that the default setting is the acceptance of the AUP. Click *Save*.

The Workflow page displays the enrollment workflow with the AUP acceptance as the first step.

# **User Type Split**

Step 2 in the workflow prompts for the type of user access.

To create a *User Type* prompt:

- 1. *Insert* a step above the *Result*: step in the enrollment workflow.
- 2. Select Split users into different processes.
- 3. Select Use an existing split and choose User Type (a pre-existing split). The User Type split creates a prompt to select either the *Employee* User Type or the Visitor User Type. These labels can be modified.

The Workflow page displays the enrollment workflow with the User Type option after the AUP step.

### FIGURE 25. Workflow with User Type Split

| Workflow Test                        | View: Workflow Look & Feel Properties                                                                                                    | ×       |
|--------------------------------------|----------------------------------------------------------------------------------------------------|---------|
| A workflow defin<br>display of messa | ies the sequence a user must go through to register and connect to the network. This includes the<br>ages to the user, the acceptance of use policies, and authentication of the user and/or device. |         |
| Each item below<br>of row.           | represent a step within the process. To add additional steps, click the insert arrow on the left side                                                                                                |         |
| Step 1:                              | Require the user to accept the AUP Welcome Message and AUP                                                                                                    |         |
| Step 2:                              | Split users by: X J Visitors Employees                                                                                                    | ℓ ≣ × ♀ |
|                                      |                                                                                                    |         |
| Result:                              | Move user to Wizard Only With PEAP and assign certificate using Client.                                                                                                    | J       |
|                                      |                                                                                                    |         |
|                                      |                                                                                                    |         |

# Authentication to a Local Server

Step 3 in the workflow authenticates a user against a Corporate AD server.

- 1. Select the *Employee* tab in Step 2 of the example enrollment workflow.
- 2. *Insert* a step above the *Result*: step in the enrollment workflow.
- **3.** Select *Authenticate to a local server*.
- **4.** Select *Define a new authentication server*. The *Add Authentication Server* page opens.

#### FIGURE 26. Add Authentication Server

| ıtheı                           | ntication Server                                                                                                    |                                                                                                    |             | Skip Next > |
|---------------------------------|----------------------------------------------------------------------------------------------------|----------------------------------------------------------------------------------------------------|-------------|-------------|
| If yo<br>recor<br>autho<br>work | will be using an authentication server to<br>mmend populating the authentication serve<br>entication servers, additional authenticatio<br>flow. | authenticate end-users or sponsors, we<br>er information below. If using multiple<br>n servers may be added through the | Password Ly |             |
| ۲                               | Connect to Active Directory                                                                                                    |                                                                                                    |             |             |
|                                 | Select this option to enable end-us                                                                                                    | ers to authenticate via Active Directory.                                                                               |             |             |
|                                 | 🗉 Default AD Domain:                                                                                                    | [ex. test.sample.local]                                                                                                 |             | ]           |
|                                 | + AD Host:                                                                                                    | [ex. ldaps://192.168.4.2]                                                                                               |             | *           |
|                                 | + AD DN:                                                                                                    | [ex. dc=test,dc=sample,dc=local]                                                                                        |             | *           |
|                                 | 🗄 AD Username Attribute:                                                                                                    | SAM Account Name                                                                                                    |             |             |
|                                 | Verify Account Status On Each                                                                                                    | Authentication                                                                                                    |             |             |
|                                 | Perform Status Check:                                                                                                    |                                                                                                    |             |             |
|                                 | Additional Logins                                                                                                    |                                                                                                    |             |             |
|                                 | • Use For Admin Logins:                                                                                                    |                                                                                                    |             |             |
|                                 | • Use For Sponsor Logins:                                                                                                    | ✓                                                                                                    |             |             |
|                                 | Test Authentication                                                                                                    |                                                                                                    |             |             |
|                                 | • Run Authentication Test?                                                                                                    | 0                                                                                                    |             |             |
| $\bigcirc$                      | Connect to LDAP                                                                                                    |                                                                                                    |             |             |
|                                 | Select this option to enable end-us                                                                                                    | ers to authenticate via LDAP (or LDAPs).                                                                                |             |             |
| $\bigcirc$                      | Connect to RADIUS                                                                                                    |                                                                                                    |             |             |
|                                 | Select this option to enable end-us                                                                                                    | ers to authenticate via RADIUS using PAP.                                                                               |             |             |
|                                 | Use Onboard Database                                                                                                    |                                                                                                    |             |             |
| 0                               | Select this option to enable end-us                                                                                                    | ers to authenticate to accounts defined within thi                                                                      | s system.   |             |
|                                 |                                                                                                    |                                                                                                    | ,           |             |
|                                 |                                                                                                    |                                                                                                    |             |             |

- 5. Select Connect to Active Directory, enter the appropriate data, and click Next.
- 6. Upload the server certificate (or pin the current server certificate).
- 7. Create a credential prompt for the authentication server, and Save.

To test connectivity to the authentication server, select the Run Authentication Test box, and enter a Test Username and Password before you click Next.

You can run the authentication test at any time from the workflow, or from the *Configuration* > *Advanced* > *Authentication Servers* page.

# **Device Type Split**

Step 4 adds an enrollment step prompts the user to select a personal device or a company-owned (IT-asset) device.

- 1. *Insert* a step above the *Result*: step in the enrollment workflow.
- 2. Select Split users into different processes.
- **3.** Select *Use an existing split* and choose *Device Ownership*. The *Device Ownership* option prompts the user to select either *Your Device* or *Company Device*. These labels can be modified.

Tip >>Use the *Edit List* icon  $\equiv$  to customize the *split option* labels.

The Workflow page displays your enrollment workflow with the *Device Ownership* option after the user authentication step.

| FIGURE 27. | Workflow | with De | evice ( | Ownership | ) Sj | plit |
|------------|----------|---------|---------|-----------|------|------|
|------------|----------|---------|---------|-----------|------|------|

| Workflow                                                         | Test Workflow View: Workflow Look & Feel Properties                                                                                                    | × |
|------------------------------------------------------------------|----------------------------------------------------------------------------------------------------|---|
| A workflov<br>the display<br>device.<br>Each item<br>side of rov | defines the sequence a user must go through to register and connect to the network. This includes<br>of messages to the user, the acceptance of use policies, and authentication of the user and/or<br>below represent a step within the process. To add additional steps, click the insert arrow on the left<br>r. |   |
| Ste                                                              | P 1: Require the user to accept the AUP Welcome Message and AUP                                                                                                    |   |
| Ste                                                              | Partners Visitors Visitors X_Ø Employees Partners ∅ 𝒴 ≡ X Q.                                                                                                    |   |
| Ste                                                              | P 3: Prompt the user for credentials from Test AD                                                                                                    |   |
| Ste                                                              | P 4: Split users by: Personal Device ▼ X_Ø Company Device ↓ J ≡ X Q                                                                                                    |   |
| Ste                                                              | P 5: Prompt the user for a voucher from IT-Asset Vouchers                                                                                                    |   |
| Re                                                               | sult: End of process. No network or certificate assigned.                                                                                                    |   |
|                                                                  |                                                                                                    |   |

34

### Create a Filter in the Device Type Split

When creating splits in the workflow, you can set up a filter so that only certain users see this enrollment step.

For example, create a filter in the Device Type split that allows only users in a specified Active Directory group (ex. *BYOD App*) to receive the option for personal devices. Users that are not in the *BYOD App* AD group do not have the option to enroll personal devices and do not receive the Device Type prompt during enrollment.

- 1. On the Enrollment Workflow page, locate the step with the Device Type prompt. In this example, it is Step 4.
- 2. On the right side of the step, click the *Edit List* icon to open the *Modify Options* page and configure the *Your Device* split. From this page, you can also set up filters for this split in the workflow.

| FIGURE 28. | Modify | Selection | Option |
|------------|--------|-----------|--------|
|------------|--------|-----------|--------|

| Modify Option                                                                                         |                                           |                                              |                                                                                                    | Cancel Save                             |
|----------------------------------------------------------------------------------------------------|-------------------------------------------|----------------------------------------------|----------------------------------------------------------------------------------------------------|-----------------------------------------|
| 街 Sample User Display:                                                                                | Shor                                      | t Name                                       | Display Title<br>This is the Display Text field, which may<br>contain multiple lines of text to describe this<br>option. |                                         |
| Webpage Display Information                                                                           |                                           |                                              |                                                                                                    |                                         |
| + Short Name:                                                                                         | Visitors                                  |                                              |                                                                                                    | 1                                       |
| 🖲 Display Title:                                                                                      | Sample Corp \                             | /isitors                                     |                                                                                                    | 1                                       |
| 🖲 Display Text:                                                                                       | A voucher is req<br>wireless network      | uired for visitors to<br>. If you do not hav | utilize the Sample Corporation secure<br>ve a voucher, please ask your sponsor.                                          |                                         |
| 🖲 Enabled:                                                                                            | •                                         |                                              |                                                                                                    |                                         |
| 🖲 Icon File:                                                                                          | Default: Usi                              | ng default file.  🚇                          |                                                                                                    | 7                                       |
|                                                                                                    | Upload:                                   | hoose File No fil                            | e chosen                                                                                                    | _                                       |
| The following settings control which users will l<br>below, only users meeting the criteria will have | nave access to this<br>access to this opt | option. If nothing<br>ion.                   | is specified below, all users will have access t                                                                         | o this option. If criteria is specified |
|                                                                                                    |                                           |                                              |                                                                                                    | 1                                       |
| Group Name Pattern:                                                                                   | Matches                                   | <ul> <li>[ex. BYOD]</li> </ul>               |                                                                                                    | ]                                       |
| Username Pattern:                                                                                     | Matches                                   | [ex. bob]                                    | . 91                                                                                                    | ]                                       |
| Finail Pattern:                                                                                       | Matches                                   | <ul> <li>[ex. *@com</li> </ul>               | nany com¢]                                                                                                    | ]                                       |
| Davies Read Silver                                                                                    | materies                                  | Cexil (acon                                  | panyreoniyj                                                                                                    |                                         |
| Device-Based Filters                                                                                  |                                           |                                              |                                                                                                    |                                         |
| Operating System Pattern:                                                                             | Matches                                   | <ul> <li>[ex*Andro</li> </ul>                | id.*]                                                                                                    | ]                                       |
| User-Agent Pattern:     MAC Registration List:                                                        | Matches                                   | <ul> <li>[ex*Safari</li> </ul>               | .*]<br>                                                                                                    | ]                                       |
|                                                                                                    | Matches                                   | <ul> <li>Lex. II-Owne</li> </ul>             | d MACS]                                                                                                    | ]                                       |
| Location-Based Filters                                                                                |                                           |                                              |                                                                                                    |                                         |
| Eccation Pattern:                                                                                     | Matches                                   | <ul> <li>[ex. EMEA]</li> </ul>               |                                                                                                    | ]                                       |
| Allowed IPs:                                                                                          | [ex. 192.168.4                            | 1,1/24]                                      |                                                                                                    | ]                                       |
| Blocked IPs:                                                                                          | [ex. 192.168.4                            | 1/24]                                        |                                                                                                    | ]                                       |
| Filters Based On Web Authen                                                                           | ication Certific                          | ate                                          |                                                                                                    |                                         |
| Econmon Name Pattern:                                                                                 | Matches                                   | <ul> <li>[ex. bob@co</li> </ul>              | mpany.com]                                                                                                    |                                         |
| Issuer Pattern:                                                                                       | Matches                                   | <ul> <li>[ex. Sample</li> </ul>              | Root CA I]                                                                                                    | ]                                       |
| Template Pattern:                                                                                     | Matches                                   | [ex. BYOD To                                 | emplate]                                                                                                    |                                         |
| Expiration Date:                                                                                      | Expires Within                            | 0 Days                                       | •                                                                                                    |                                         |
| Other Filters                                                                                         |                                           |                                              |                                                                                                    |                                         |
| 🗉 Voucher List Name:                                                                                  | Matches                                   | <ul> <li>[ex. Long-Te</li> </ul>             | rm Voucher List]                                                                                                    | ]                                       |

**3.** In the *Filters & Restrictions* section, enter a regex to matches the *BOYD APP* in the *Group Name Pattern* field.

The filter in this example only allows users that match the *BYOD APP* AD group name pattern to view the *Personal Device* user prompt. Users that are not in the *BYOD APP* AD group cannot enroll personal devices on the network.

#### Note >>

The settings in the *Filters & Restrictions* section control which users have access to a split option. If nothing is specified, all users have access to the split option. If criteria is specified, only users meeting the criteria have access to the split option.

## **Prompt for Voucher**

Step 5 adds a voucher verification step for authenticated employees with IT-assets.

To create this authorization prompt:

- 1. Select the *Employees* tab in Step 2 and the *Company Device* tab in Step 4 of the workflow.
- 2. Insert a step above the Result: step in the enrollment workflow.
- 3. Select Authenticate via voucher and Create a new Voucher list.

### FIGURE 29. Create Voucher List

| Create Voucher List                    |                                                                       |                                                                  |                                                                     | Cancel                                                                    | < Back Next > |
|----------------------------------------|-----------------------------------------------------------------------|------------------------------------------------------------------|---------------------------------------------------------------------|---------------------------------------------------------------------------|---------------|
| Reference Information                  |                                                                       |                                                                  |                                                                     |                                                                           |               |
|                                        |                                                                       |                                                                  |                                                                     |                                                                           | *             |
| • Name:                                | New Voucher                                                           | rList                                                            |                                                                     |                                                                           |               |
| Description:                           |                                                                       |                                                                  |                                                                     |                                                                           |               |
| + API ID:                              | OtpList-729E                                                          | 47A4-C067-43B9                                                   | -9968-394137D                                                       | DFBF5                                                                     | _//           |
| Format                                 |                                                                       |                                                                  |                                                                     |                                                                           |               |
|                                        |                                                                       |                                                                  |                                                                     |                                                                           |               |
| E Length:                              | 4                                                                     |                                                                  |                                                                     |                                                                           |               |
| Characters:                            | alphabetic (                                                          | (Lowercase)                                                      | •                                                                   |                                                                           |               |
| Default Validity Length:               | 7                                                                     |                                                                  |                                                                     |                                                                           |               |
| Default Days of Access:                | 0                                                                     |                                                                  |                                                                     |                                                                           |               |
| Maximum Days of Access:                | 7                                                                     |                                                                  |                                                                     |                                                                           |               |
| Require Username Match:                |                                                                       |                                                                  |                                                                     |                                                                           |               |
| Notification                           |                                                                       |                                                                  |                                                                     |                                                                           |               |
| • Email Subject:                       | Network Acce                                                          | 255                                                              |                                                                     |                                                                           |               |
| Email Body:                            | The following v                                                       | voucher code is requ                                             | ired to access the n                                                | etwork.<br>                                                               |               |
|                                        | <br>br/>Voucher                                                       | Code: \${VOUCHE                                                  | .)                                                                  |                                                                           |               |
| <ul> <li>SMS Subjects</li> </ul>       | Network Acce                                                          | NCC                                                              |                                                                     |                                                                           | _             |
| SMS Body                               | The full sector                                                       |                                                                  |                                                                     |                                                                           |               |
|                                        | Voucher Code                                                          | : \$(VOUCHER)                                                    | ired to access the h                                                | ELWORK.                                                                   |               |
| Course bla                             |                                                                       |                                                                  |                                                                     |                                                                           |               |
| sponsorsmp                             |                                                                       |                                                                  |                                                                     |                                                                           |               |
| Allow by LDAP Group:                   | Matching                                                              | *                                                                |                                                                     |                                                                           |               |
| Allow by LDAP Username:                | Matching                                                              | *                                                                |                                                                     |                                                                           |               |
| Allow by LDAP Username DN:             | Matching                                                              | *                                                                |                                                                     |                                                                           |               |
| Maximum Certificates:                  | 0                                                                     |                                                                  |                                                                     |                                                                           |               |
| Default Permissions:                   | Add/Edit/                                                             | Delete Sponsors I                                                | n Group                                                             |                                                                           |               |
|                                        | Manage D                                                              | evices Enrolled B<br>evices Enrolled B                           | / Sponsor<br>/ All                                                  |                                                                           |               |
|                                        | Allow Bulk                                                            | Creation                                                         |                                                                     |                                                                           |               |
| New Sponsor Email Subject:             | Sponsorship                                                           | Access                                                           |                                                                     |                                                                           |               |
| 🖲 New Sponsor Email Template:          | You have been<br>below.<br><d<br>\$(PASSWORD<br/>your password</d<br> | 1 setup as a sponsor<br>br/>URL: \$(URL)<<br>))<br>br/><br>On yo | To login as a spons<br>br/>Username: \${E<br>ur first login, you wi | or, use the information<br>MAIL)<br>Password:<br>II be prompted to change |               |
| Fields Displayed To Sponsor            |                                                                       |                                                                  |                                                                     |                                                                           |               |
| Name Field:                            | Show and a                                                            | equire entry                                                     | 7                                                                   |                                                                           |               |
| · Company Fields                       | Show                                                                  |                                                                  | -                                                                   |                                                                           |               |
| E Email Field                          | Cham                                                                  | <u>·</u>                                                         | ב<br>ר                                                              |                                                                           |               |
| m cman Field:                          | anow.                                                                 | -                                                                |                                                                     |                                                                           |               |
| m SMS Field:                           | Snow.                                                                 | •                                                                |                                                                     |                                                                           |               |
| Reason Field:                          | Show.                                                                 | •                                                                |                                                                     |                                                                           |               |
| Redeem By Field: Days of Access Field: | Show.<br>Do not show                                                  | т.<br>т.                                                         | _<br>T                                                              |                                                                           |               |
| Initial yourbors                       |                                                                       |                                                                  | -                                                                   |                                                                           |               |
| and al vouchers                        |                                                                       |                                                                  |                                                                     |                                                                           |               |
| Initial Voucher #1:                    |                                                                       |                                                                  |                                                                     |                                                                           |               |
| Initial Voucher #2:                    |                                                                       |                                                                  |                                                                     |                                                                           |               |
| Initial Voucher #3:                    |                                                                       |                                                                  |                                                                     |                                                                           |               |
| Initial Voucher #4:                    |                                                                       |                                                                  |                                                                     |                                                                           |               |
| Initial Voucher #5:                    |                                                                       |                                                                  |                                                                     |                                                                           |               |

38

- **4.** On the *Create Voucher List* page, enter the voucher specifications for the *Employees with Company Devices* workflow.
  - Format Describes voucher characteristics and validity.
  - Notification Set up the template for emailing the voucher or sending as an SMS message.
  - Sponsorship Use this section to configure the Sponsored Guest Access feature.
  - Fields Displayed to Sponsors Controls whether or not each field is displayed and, if so, whether or not it requires input from the sponsor.
  - Initial vouchers Create one or more initial vouchers.
- 5. For the voucher prompt, select *Create a new webpage from a standard template*.
- 6. On the *Create Voucher Prompt* page, enter the data for the voucher prompt and *Save*.

The Workflow page displays your enrollment workflow with the *Device Ownership* option after the user authentication step.

# **Device Configuration and Client Certificate**

The last steps in the workflow are to migrate the user to the secure network and assign a client certificate.

### **Device Configuration**

- 1. On the right side of the *Result* step, click the edit icon. Alternately, click the *Assign* link in the last step of the workflow.
- 2. Select *A new device configuration*.
- **3.** On the *Add Device Configuration* page, provide a name for the device configuration. This is the name a user sees in the device WiFi networks list.
- 4. Select Wireless Connections (the default) and enter the SSID of the secure wireless network.

#### FIGURE 30. Configure SSID

| d Device Configuration                       |                                    | < Back Next > |
|----------------------------------------------|------------------------------------|---------------|
|                                              |                                    |               |
| A single device configuration may support wi | reless and/or wired connections.   |               |
| Select the connection method(s) this de      | vice configuration supports:       |               |
|                                              |                                    |               |
| Wireless Connections                         |                                    |               |
| + SSID:                                      | Test *                             |               |
| Authentication Style:                        | Client Certificate [Recommended] V |               |
| Is this SSID Broadcast?                      | Yes, the SSID is broadcast.        |               |
|                                              |                                    |               |
| -                                            |                                    |               |

- **5.** Set the *Authentication Style*:
  - Select Client Certificate for TLS network configurations
  - Select PEAP for PEAP/MS-CHAPv2 network configurations
  - Select Static Pre-Shared Key for PSK network configurations
  - Select Ruckus DPSK for a Dynamic Pre-Shared Key network configuration on a Ruckus controller
- 6. Leave the default *Broadcast* setting and click *Next*.
- 7. Specify *Conflicting SSIDs*. This setting prevents the device from roaming away from the secure SSID to any open SSID in the area.
- 8. Select the operating system families and versions that to support within this device configuration. You can restrict a particular version or service pack level after the device configuration is created.

40

| XpressConnect supports a vide array of operating systems. Select the operating system families and versions below that you vide to use onfiguration after it is on tilkevise, if you vould like to restrict a version to a particular service pack level, you may do so after the device configuration is created.         Automatically Configured OSes       IoS 2 and Newer ▼         Android Versions:       ioS 2 and Newer ▼         Android Versions:       Mandroid 2.1 and Newer ▼         Windows (x86/x64) Versions:       Windows XP and Newer ▼         Mac OS X Versions:       Chrome 37 & Greater ▼         Linux Versions:       Ubuntu 904 & Fedora 18 and Newer ▼         Windows Mobile Versions:       None         Manually Configured OSes       None         Manually Configured OSes       None         Windows Mobile Versions:       None         Windows Mobile Versions:       None         Blackberry       Windows AT Market Configured Configured                                                                                                    | 1 Device Configuration                                                                                                    |                                                                                                    | < Back Next >                                                                                 |
|----------------------------------------------------------------------------------------------------|----------------------------------------------------------------------------------------------------|----------------------------------------------------------------------------------------------------|-----------------------------------------------------------------------------------------------|
| Automatically Configured OSes         These operating systems are automated, requiring minimal user interaction.         iOS Versions:       iOS 2 and Newer ▼         Android Versions:       Android 2.1 and Newer ▼         Windows (x86/x64) Versions:       Windows XP and Newer ▼         Mac OS X Versions:       Mac OS X 10.5 and Newer ▼         Mac OS X Versions:       Chrome 37 & Greater ▼         Linux Versions:       Ubuntu 904 & Fedora 18 and Newer ▼         ® Windows Mobile Versions:       None ▼         Manually Configured OSes       These operating systems are require user interaction to configure. Online instructions will be provided to the user.         ® Blackberry           Windows RT                                                                                                    | XpressConnect supports a wide array of opera<br>within this device configuration. Individual ve<br>Likewise, if you would like to restrict a versic | ating systems. Select the operating system families and versions belo<br>rsions may be enabled/disabled independently by editing the device c<br>on to a particular service pack level, you may do so after the device c                                                                                                    | w that you wish to support<br>configuration after it is created.<br>configuration is created. |
| These operating systems are automated, requiring minimal user interaction.<br>iOS Versions: iOS 2 and Newer ▼<br>Android Versions: Android 2.1 and Newer ▼<br>Windows (x86/x64) Versions: Windows XP and Newer ▼<br>Mac OS X Versions: Mac OS X 10.5 and Newer ▼<br>Chrome Versions: Chrome 37 & Greater ▼<br>Linux Versions: Ubuntu 904 & Fedora 18 and Newer ▼<br>Windows Mobile Versions: None ▼<br>Manually Configured OSes<br>These operating systems are require user interaction to configure. Online instructions will be provided to the user.<br>Blackberry ♥<br>Windows RT ♥                                                                                                    | tomatically Configured OSes                                                                                                    |                                                                                                    |                                                                                               |
| iOS Versions: iOS 2 and Newer ▼<br>Android Versions: Android 2.1 and Newer ▼<br>Windows (x86/x64) Versions: Windows XP and Newer ▼<br>Mac OS X Versions: Mac OS X 10.5 and Newer ▼<br>Chrome Versions: Chrome 37 & Greater ▼<br>Linux Versions: Ubuntu 904 & Fedora 18 and Newer ▼<br>Windows Mobile Versions: None ▼<br>Manually Configured OSes<br>These operating systems are require user interation to configure. Online instructions will be provided to the user.<br>Generic<br>Blackberry<br>Windows Rt                                                                                                    | ese operating systems are automated, requiri                                                                                                    | ng minimal user interaction.                                                                                                    |                                                                                               |
| Android Versions:       Android 2.1 and Newer ▼         Windows (x86/x64) Versions:       Windows XP and Newer ▼         Mac OS X Versions:       Mac OS X 10.5 and Newer ▼         Chrome Versions:       Chrome 37 & Greater ▼         Linux Versions:       Ubuntu 904 & Fedora 18 and Newer ▼         Windows Mobile Versions:       None ▼         Manually Configured OSes       None         These operating systems are require user interaction to configure. Online instructions will be provided to the user.         Blackberry           Windows RT                                                                                                    | iOS Versions:                                                                                                    | iOS 2 and Newer V                                                                                                    |                                                                                               |
| Windows (x86/x64) Versions:       Windows XP and Newer ▼         Mac OS X Versions:       Mac OS X 10.5 and Newer ▼         Chrome Versions:       Chrome 37 & Greater ▼         Linux Versions:       Ubuntu 904 & Fedora 18 and Newer ▼         Windows Mobile Versions:       None ▼         Manually Configured OSes       None ▼         Generic       ●         Blackberry       ●         Windows RT       ●                                                                                                    | Android Versions:                                                                                                    | Android 2.1 and Newer 🔻                                                                                                    |                                                                                               |
| Mac OS X Versions:       Mac OS X 10.5 and Newer ▼         Chrome Versions:       Chrome 37 & Greater ▼         Linux Versions:       Ubuntu 904 & Fedora 18 and Newer ▼         Windows Mobile Versions:       None         Manually Configured OSes       None         These operating systems are require user interaction to configure. Online instructions will be provided to the user.         Generic       ✓         Blackberry       ✓         Windows RT       ✓                                                                                                    | Windows (x86/x64) Versions:                                                                                                    | Windows XP and Newer 🔻                                                                                                    |                                                                                               |
| Chrome Versions:       Chrome 37 & Greater ▼         Linux Versions:       Ubuntu 904 & Fedora 18 and Newer ▼         Image: Windows Mobile Versions:       None ▼         Manually Configured OSes       ▼         These operating systems are require user interaction to configure. Online instructions will be provided to the user.         Image: Image: | Mac OS X Versions:                                                                                                    | Mac OS X 10.5 and Newer ▼                                                                                                    |                                                                                               |
| Linux Versions:       Ubuntu 904 & Fedora 18 and Newer         ● Windows Mobile Versions:       None         Manually Configured OSes          These operating systems are require user interaction to configure. Online instructions will be provided to the user.         ● Generic       ●         ● Blackberry       ●         ● Windows RT       ●                                                                                                    | Chrome Versions:                                                                                                    | Chrome 37 & Greater ▼                                                                                                    |                                                                                               |
| <ul> <li>Windows Mobile Versions: None ▼</li> <li>Manually Configured OSes</li> <li>These operating systems are require user interaction to configure. Online instructions will be provided to the user.</li> <li></li></ul>                                                                                                    | Linux Versions:                                                                                                    | Ubuntu 904 & Fedora 18 and Newer 🔻                                                                                                    |                                                                                               |
| Manually Configured OSes These operating systems are require user interaction to configure. Online instructions will be provided to the user.    Generic  Blackberry  Windows RT                                                                                                    | 🗄 Windows Mobile Versions:                                                                                                    | None T                                                                                                    |                                                                                               |
| <ul> <li>● Generic</li> <li>● Blackberry</li> <li>● Windows RT</li> </ul>                                                                                                    | mually Configured OSes                                                                                                    | ction to configure. Online instructions will be provided to the user.                                                                                                    |                                                                                               |
| <ul> <li>● Generic Ø</li> <li>● Blackberry Ø</li> <li>● Windows RT Ø</li> </ul>                                                                                                    |                                                                                                    |                                                                                                    |                                                                                               |
| <ul> <li>              € Blackberry ♥             ●      </li> <li>             ₩ Windows RT ♥         </li> </ul>                                                                                                    | 🕂 Generic                                                                                                    | ✓                                                                                                    |                                                                                               |
| 🕑 Windows RT 🕜                                                                                                    | 🕀 Blackberry                                                                                                    |                                                                                                    |                                                                                               |
|                                                                                                    | 🗄 Windows RT                                                                                                    | <ul> <li>Image: A start of the start of the start of</li></ul> |                                                                                               |
| 🕆 Windows Phone 8+ 🛛 🕢                                                                                                    | + Windows Phone 8+                                                                                                    |                                                                                                    |                                                                                               |

### FIGURE 31. Select OS Versions

**9.** Select *Client will authenticate to the onboard RADIUS server.* 

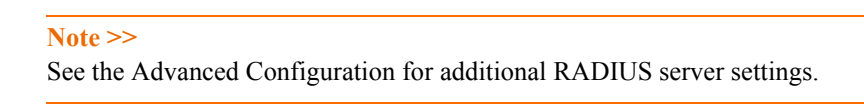

**10.** Configure additional settings for the device configuration. A more comprehensive list of additional settings is available after the device configuration is created.

Continue to the next section to select the client certificate template with the appropriate user policy.

### **Client Certificates**

The final step in the enrollment workflow is to migrate the user to the secure network and assign a certificate to the user device. This section describes how to specify which certificate template to use when assigning a client certificate to the user device.

After you set up a device configuration for the workflow, you specify a new certificate template.

- **1.** Select *A new certificate template*.
- 2. Select Use an onboard certificate authority. Select the CA to sign the client certificates.

#### Note >>

Typically, the client certificate is signed by the Intermediate CA. However, the client certificate can also be signed by the Root CA.

- 3. In this example, choose the default Root CA that was created during the Cloudpath ES initial configuration.
- 4. Set up the *Client* certificate template. This template is used to issue a certificate to the client device.

| FIGURE 32. Client Certificate Templa |
|--------------------------------------|
|--------------------------------------|

| hat type of certificates should be iss                                                                                                    | ued?                                                                                                    | Cancel Next >             |  |  |  |
|----------------------------------------------------------------------------------------------------|----------------------------------------------------------------------------------------------------|---------------------------|--|--|--|
| <ul> <li>Client Certificates</li> <li>Used on clients to authenticate the papplied appropriately.</li> </ul>                                                                                                    | e client. The decoration of the username within the certificate                                                                                                    | allows RADIUS policies to |  |  |  |
| <ul> <li>Username Decoration:</li> <li>Grant Access Until:</li> <li>Configure Advanced Options:</li> </ul>                                                                                                    | <ul> <li>username@byod.company.com</li> <li>username@contractor.company.com</li> <li>username@faculty.company.com</li> <li>username@it.company.com</li> <li>username@student.company.com</li> <li>username@other.company.com</li> <li>1</li> <li>Years</li> <li>after issuance.</li> </ul> |                           |  |  |  |
|                                                                                                    |                                                                                                    |                           |  |  |  |
| The XpressConnect Enrollment System supports events related to the lifecycle of the certificate. These events allow the<br>system to interact with the end-user, the administrator, as well as external systems. Additional notifications can be<br>configured once the template is created, but the notifications below are some of the most common ones. |                                                                                                    |                           |  |  |  |
| Notifications:                                                                                                    | Send welcome email on issuance.                                                                                                    |                           |  |  |  |
|                                                                                                    | Send email 7 days before certificate expiration.                                                                                                    |                           |  |  |  |
|                                                                                                    | Send email il certificate is revoked.     Email administrator if revoked certificate is used.                                                                                                    |                           |  |  |  |
| RADIUS Options                                                                                                    |                                                                                                    |                           |  |  |  |
| + VLAN ID:                                                                                                    | [ex. 50]                                                                                                    |                           |  |  |  |
| 🗉 Filter ID:                                                                                                    | [ex. BYOD]                                                                                                    |                           |  |  |  |
| • Class:                                                                                                    | [ex. BYOD]                                                                                                    |                           |  |  |  |
| Server Certificates<br>Used on servers, such as a RADIO                                                                                                    | IS server, to identify the server to a client.                                                                                                    |                           |  |  |  |
|                                                                                                    |                                                                                                    |                           |  |  |  |

**5.** Select or enter a *Username Decoration*. The decoration of the username within the certificate allows RADIUS policies to be applied appropriately.

The domain for the *Username Decoration* fields is taken from the *Company Information* that was entered during the initial account setup. Go to *Administration* > *Advanced* > *Company Information* to change the default domain.

6. Grant access for the appropriate amount of time.

For example, you might have a client certificate template for a guest user that is valid for one, or a few days, another for a contractor that is valid for 6 months, and one for employees that is good for a year.

### Tip >>

To configure pattern attributes, certificate strength, and EKUs, check the *Configure Advanced Options* box before you click *Next*.

- **7.** Select any email notifications to be sent to the user related to the life-cycle of the certificate. Additional certificate notifications can be configured after the template is created.
- 8. Optional. Enter *RADIUS Options* to assign a VLAN ID or Filter ID to certificates that use this template. These settings only applies if you are using the ES onboard RADIUS server.
- 9. Click Next.

The completed workflow shows all enrollment paths. The last step shows the device configuration which is applied to the user device and the certificate template being used to assign a certificate to the user device.

FIGURE 33. Completed Workflow

| Workflow         New Device Config         View:         Workflow         HTML Template         Properties                                                                                                    | ×         |
|----------------------------------------------------------------------------------------------------|-----------|
| A workflow defines the sequence a user must go through to register and connect to the network. This includes the<br>display of messages to the user, the acceptance of use policies, and authentication of the user and/or device.<br>Each item below represent a step within the process. To add additional steps, click the insert arrow on the left<br>side of row. |           |
| Step 1: Require the user to accept the AUP Welcome Message and AUP                                                                                                    | JXQ       |
| Step 2: Split users by: Visitors X & Employees                                                                                                    | .∥ ≣ X Q  |
| Step 3: Prompt the user for credentials from Corporate AD                                                                                                    | .∥ X Q €  |
| Step 4: Split users by: Your Device T X Company Device                                                                                                    | .∥ ≣ X Q, |
| Step 5: Prompt the user for a voucher from IT-Asset Vouchers                                                                                                    | .∥ X Q    |
| Result: Move user to Sample Campus Secure and assign certificate using Client Template.                                                                                                    | J.        |
|                                                                                                    |           |

After you have finished configuring a enrollment workflow, create and deploy a snapshot of the workflow configuration to test before deploying to users.

44

# **Deploying the Enrollment Workflow**

Deploy the workflow from the *Configuration > Deploy* tab.

The deployment Locations page contains the URL where a configuration is deployed, and snapshots, which are build packages for each workflow configuration.

The default deployment location is *enroll/<network name>/Production*, but this can be modified.

### FIGURE 34. Deployment Locations

| deployment lo<br>ariety of reason<br>onfiguration ma | cation repres<br>ns. For exam<br>y be deploy | sents a URL t<br>pple, a produ<br>ed to /test.                   | to where a workflo<br>ction configuration | w is deployed. M<br>may be deploy | Iultiple locations may b<br>ed to /production, and | be used for a<br>a test | Add Location      |
|------------------------------------------------------|----------------------------------------------|------------------------------------------------------------------|-------------------------------------------|-----------------------------------|----------------------------------------------------|-------------------------|-------------------|
| Location 1:                                          | Product                                      | ion                                                              |                                           |                                   |                                                    |                         | J X I             |
| Sponso                                               | ship Login:<br>Go To:                        | or <u>https://anna</u><br>or <u>https://anna</u><br>/portal/spon | ience Sponsor                             | et/enroll/AnnaTe                  | st/Production/ Change                              | e<br>Chrome Setup       |                   |
|                                                      | Snapshots:                                   |                                                                  | Name                                      | Notes                             | Configuration                                      | Version                 | Timestamp         |
|                                                      | Create New                                   | Q, X @                                                           | Snapshot 3                                |                                   | Demo Data                                          | 5.0.150                 | 20141113 1115 MST |
|                                                      |                                              | Ч×Ф                                                              | Snapshot 2                                |                                   | Demo Data                                          | 5.0.150                 | 20141113 1052 MST |
|                                                      |                                              |                                                                  |                                           |                                   |                                                    |                         |                   |

## **Deployment Locations**

A deployment location represents a URL to where a configuration is deployed. The Cloudpath ES supports multiple locations. For example, a test configuration might be deployed to */test* URL, and a production configuration may be deployed to */production* URL.

Administrators can add, edit, delete, view, and choose a default deployment location.

### How to Add a Deployment Location

A deployment location is the URL where end-users access the enrollment wizard.

- 1. On the left menu, select *Configuration > Deploy*.
- 2. Click Add Location.

#### FIGURE 35. Modify Deployment Location

| Modify Enrollment URL                                                     |                                                                                       | Cancel Save                                     |
|---------------------------------------------------------------------------|---------------------------------------------------------------------------------------|-------------------------------------------------|
| End-users will access the enrollmen<br>requires a new snapshot be created | t pages at the URL specified below. This is embedd                                    | ded into each snapshot, so modifying this value |
| Note: The second value ('AnnaTest<br>value (hostname) must match the W    | ) is a system-wide setting and will affect the spons<br>WW certificate on the server. | orship portal URL also. With HTTPS, the first   |
| https:// 192.168.7.75                                                     | /enroll/ AnnaTest                                                                     | / Production /                                  |
|                                                                           |                                                                                       |                                                 |

3. Enter the URL through which the end-users will enroll and *Save*.

The first two values, *Hostname* and *URL-Safe Company Name*, are pre-populated using the information provided in the initial account setup.

## **Configuration Snapshots**

A snapshot is a version of a workflow configuration. You can create and maintain multiple versions of each configuration. However, only one snapshot can be active at a time for each deployment location.

Use the following steps to deploy a configuration snapshot to a deployment location.

#### How to Deploy a Snapshot of the Workflow Configuration

- **1.** Go to *Configuration* > *Deploy*.
- 2. On the Deployment Locations page, in the Snapshot section, select Create New.

#### FIGURE 36. Create New Snapshot

| Create New Snapshot? X                                                                                                    |
|----------------------------------------------------------------------------------------------------|
| A Are you sure that you want to create and activate a new snapshot?                                                                                                    |
| Workflow: Test Workflow                                                                                                    |
| Wizard Version: 5.0.75 (Newest)                                                                                                    |
| The URL below will be used by end-users during enrollment. It is important that this<br>URL is correct for communication from the end-user to the system. Also, if HTTPS, it is<br>important that the web server certificate and DNS are properly configured. Incorrect<br>setup of this URL may lead to 404 NOT FOUND errors during enrollment. If the end-<br>user is accessing the system through a load balancer, this most likely should be the<br>DNS handled by the load balancer. |
| URL: https://192.168.7.114/enroll/AnnaTest/Production/                                                                                                    |
| Remove oldest inactive snapshot if 5 exist.                                                                                                    |
|                                                                                                    |
|                                                                                                    |
| Cancel Create                                                                                                    |

- 3. Select the Workflow for the new snapshot.
- 4. Select the Wizard version to use for the new snapshot.
- 5. Verify the URL for the deployment.
- 6. Click Create.

It takes a few minutes to build the deployment package. During this process, all Cloudpath ES workflow branches are pulled in by the XpressConnect system and bundled as one configuration.

When the snapshot is created and activated, select a deployment location to begin the network enrollment process.

### How to Test a Configuration Snapshot

- 1. On the left menu, select *Configuration* > *Deploy*.
- 2. On the Deployment Locations page, in the Snapshot section, select the configuration you want to test.
- 3. Be sure that the snapshot you want to test is the *active* snapshot (green icon).
- 4. Click the Go to: *User Experience* button to bring up the XpressConnect Wizard and test the enrollment process for the active configuration snapshot.

### QR Code

The *QR Code* button generates a QR code image, which when scanned, redirects the user to the deployment location.

The QR code can be read on any mobile device with a camera, and QR code reading application. Once you have generated a QR code, it can be put on anything that a camera can see. This may include things like web sites, posters, instruction pages, and e-mail.

### **Explain Chrome Setup**

The *Explain Chrome Setup* button provides instructions for setting up Managed Devices for Chromebooks. This information includes how to download and install the root CA, how to configure Wi-Fi, and how to add the Cloudpath ES extension.

See the Support tab for more information on configuring managed Chromebooks.

# **System Administration**

Access the Cloudpath ES *Administration* tab to manage system-related operations, using links in the following sections:

- Administrators Manage administrators, group logins, restrict access to the ES Admin UI, and reset administrator passwords.
- System View and manage system information, upgrade the application, and configure replication.
- Advanced Manage system information, view logs (diagnostic and debug), configure SMS gateways and country codes, and clean up the database.

# **Ruckus Controller Integration for Cloudpath**

This section describes how to configure the Ruckus SmartZone controllers to integrate with the Cloudpath ES.

# Set up the Cloudpath ES as an AAA Authentication Server

Create AAA authentication and accounting servers for the Cloudpath ES onboard RADIUS server. The following images show this configuration on the Ruckus SmartZone controllers.

| FIGURE 37. Create AAA Authentication Server SmartZo | one |
|-----------------------------------------------------|-----|
|-----------------------------------------------------|-----|

| Edit Zone AAA Server: [Lab AAA Auth] of zone [Cloupdath APs] |                                                          |  |  |  |
|--------------------------------------------------------------|----------------------------------------------------------|--|--|--|
| General Options                                              |                                                          |  |  |  |
| Name:                                                        | * Lab AAA Auth                                           |  |  |  |
| Description:                                                 |                                                          |  |  |  |
| Туре:                                                        | * 💿 RADIUS 🔘 RADIUS Accounting 🔘 Active Directory 🔘 LDAP |  |  |  |
| Backup RADIUS:                                               | 🕅 Enable Secondary Server                                |  |  |  |
| 🖻 Primary Server                                             |                                                          |  |  |  |
| IP Address:                                                  | * 72.18.151.76                                           |  |  |  |
| Port:                                                        | * 1812                                                   |  |  |  |
| Shared Secret:                                               | *                                                        |  |  |  |
| Confirm Secret:                                              | *                                                        |  |  |  |
| Apply Cancel                                                 |                                                          |  |  |  |

Enter the following values for the Authentication Server:

- 1. Name
- **2.**Type = RADIUS
- **3.** Auth Method = PAP
- 4. IP address = The IP address of the Cloudpath ES.
- **5.** Port = 1812
- 6. Shared Secret = This must match the shared secret for the Cloudpath ES onboard RADIUS server. (*Configuration > Advanced > RADIUS Server*).

### Note >>

If you are using the onboard RADIUS server, the shared secret and port number can be found on the Administration > System Services > RADIUS component page.

7. Leave the default values for the remaining fields.

# **Create AAA Accounting Server (Optional)**

Use the same process to create the AAA Accounting Server.

Enter the following values for the Accounting Server:

- 1. Name
- **2.** Type = RADIUS
- **3.** Auth Method = PAP
- 4. IP address = The IP address of the Cloudpath ES.
- **5.** Port = 1813

### Note >>

For on-premise deployments the port numbers are 1812 (RADIUS) and 1813 (RADIUS Accounting). For Cloud-based deployments the port numbers are listed on the Cloudpath Configuration > RADIUS Server page.

- 6. Shared Secret = This must match the shared secret for the Cloudpath ES onboard RADIUS server. (*Configuration > Advanced > RADIUS Server*).
- 7. Leave the default values for the remaining fields.

### **Run Authentication Test**

You can test the connection between the controller and the Cloudpath ES RADIUS server.

At the bottom of the AAA server page, there is a section called Test Authentication/Accounting Servers Settings.

Enter a test User Name and Password and click the Test button on the bottom right of the page.

If you receive:

Failed! Invalid username or password

Ignore this error message. This means that connectivity was established.

On the SmartZone controller, you are prompted to Test Authentication when you save a configuration for an AAA Authentication server.

### FIGURE 38. Authentication Test SmartZone

| Test AAA Servers                 |                                             | •           |
|----------------------------------|---------------------------------------------|-------------|
| Name:<br>User Name:<br>Password: | * Lab AAA Auth * bob * •••••  Show password | <b>V</b>    |
|                                  |                                             | Test Cancel |

# **Create Hotspot Services**

Enter the following values for the Hotspot Service:

- 1. Navigate to Hotspot WISPr on SmartZone.
- 2. Name the Hotspot Service.

### FIGURE 39. Create Hotspot WISPr on SmartZone

| Lab Hotspot Services      |                                                                                                    |                     |
|---------------------------|----------------------------------------------------------------------------------------------------|---------------------|
| Edit Hotspot Portal: [Lal | b Hotspot Services] of zone [Cloupdath APs]                                                                            |                     |
| General Options           |                                                                                                    |                     |
| Portal Name:              | * Lab Hotspot Services                                                                                                 |                     |
| Portal Description:       |                                                                                                    |                     |
| Redirection               |                                                                                                    |                     |
| Smart Client Support:     | None                                                                                                    |                     |
|                           | C Enable                                                                                                    |                     |
|                           | Only Smart Client Allowed                                                                                              |                     |
| Logon URL:                | 🔘 Internal                                                                                                    |                     |
|                           | external                                                                                                    |                     |
|                           | Redirect unauthenticated user to the URL for authentication. * https://training.cloudpath.net/enroll/TrainingTest/Prod | uction/redir        |
| Redirected MAC Format:    | * AA:BB:CC:DD:EE:FF      (format used for including client's MAC inside redirected URL request)                        |                     |
| Start Page:               | After user is authenticated,<br>Redirect to the URL that user intends to visit.                                        |                     |
|                           | Redirect to the following URL:                                                                                         |                     |
|                           |                                                                                                    |                     |
| User Session              |                                                                                                    |                     |
| Session Timeout:          | * 1440 Minutes (2-14400)                                                                                               |                     |
| Grace Period:             | * 60 Minutes (1-14399)                                                                                                 |                     |
| E Location Information    | n                                                                                                    |                     |
| Location ID:              | (example: isocc=us,cc=1,ac=408,network=ACMEV                                                                           | VISP_NewarkAirport) |
| Location Name:            | (example: ACMEWISP,Gate_14_Terminal_C_of_N                                                                             | lewark_Airport)     |
| Walled Garden             |                                                                                                    |                     |
| Apply Capcel              |                                                                                                    |                     |
| Apply Cancer              |                                                                                                    |                     |

- 3. Point the unauthenticated user to the Cloudpath redirect URL. Enter the WLAN Redirect URL, which can be found on the Cloudpath Admin UI Configure > Deploy page.
- 4. Check Redirect to the URL that the user intends to visit. For more information on setting this URL see, *Deploying the Enrollment Workflow*.
- 5. Select Use device MAC address as authentication password.
- 6. Leave the defaults for the remaining settings. Click OK.

# Set Up the Walled Garden

Enter the following values for the Walled Garden:

1. On the *Hotspot Service* > *Configure* page, scroll to the bottom to the **Walled Garden** section below the Hotspot Service configuration created in the previous section.

FIGURE 40. Walled Garden Configuration for SmartZone

| ⊟ Walled Garden                                                                                                    |  |
|----------------------------------------------------------------------------------------------------|--|
| Waled Garden<br>Entry * Add Import CSV • Cancel Delete                                                                                                    |  |
| R Walled Garden Entry                                                                                                    |  |
| 72.18.151.76                                                                                                    |  |
| Unauthenticated users are allowed to access the following destinations.<br>- IP (e.g., 10, 11, 12, 13)<br>- IP Range (e.g., 10, 11, 12, 13, 15, 11, 12, 15)<br>- CIDR (e.g., 10, 11, 12, 13, 255, 255, 25, 0)<br>- IP and mask (e.g., 10, 11, 12, 13, 255, 255, 25, 0)<br>- Precise web site (e.g., www.ruckus.com)<br>- Web site with special regular expression like<br>- *amazon.com<br>- *.com |  |
| Apply Cancel                                                                                                    |  |

2. Include the DNS or IP address of the Cloudpath system and Save (or Apply)

## **Create the Onboarding SSID**

Enter the following values for the onboarding SSID:

- 1. Name the SSID.
- **2.** Type=Hotspot Service (WISPr).

| E Lab Onboard SSID         | Lab Onboard SSID                                                                | Web               | NONE           | Super |
|----------------------------|---------------------------------------------------------------------------------|-------------------|----------------|-------|
| Edit WLAN Config: [Lab     | Onboard SSID] of zone [Cloupdath APs]                                           |                   |                |       |
| General Options            |                                                                                 |                   |                |       |
| Name:                      | * Lab Onboard SSID                                                              |                   |                |       |
| SSID:                      | * Lab Onboard SSID                                                              |                   |                |       |
| HESSID:                    |                                                                                 |                   |                |       |
| Description:               |                                                                                 |                   |                |       |
| 😑 WLAN Usage               |                                                                                 |                   |                |       |
| Access Network:            | Tunnel WLAN traffic through Ruckus GRE                                          |                   |                |       |
| Authentication Type:       | <ul> <li>* O Standard usage (For most regular wireless networks)</li> </ul>     |                   |                |       |
|                            | e Hotspot (WISPr)                                                               |                   |                |       |
|                            | Guest Access + Hotspot 2.0 Onboarding                                           |                   |                |       |
|                            | Web Authentication                                                              |                   |                |       |
|                            | Hotspot 2.0 Access                                                              |                   |                |       |
|                            | Hotspot 2.0 Secure Onboarding (OSEN)                                            |                   |                |       |
|                            | O WeChat                                                                        |                   |                |       |
| Authentication Optio       | ns                                                                              |                   |                |       |
| Method:                    | *  Open  NO2.1x EAP  MAC Address                                                |                   |                |       |
| Encryption Options         |                                                                                 |                   |                |       |
| Method:                    | *  WPA2  WPA-Mixed  WEP-64 (40 bits)  WEP-128 (104 bits)  None                  |                   |                |       |
| Hotspot Portal             |                                                                                 |                   |                |       |
| Hotspot (WISPr) Portal:    | * Lab Hotspot Services 💌                                                        |                   |                |       |
| Bypass CNA:                | V Enable                                                                        |                   |                |       |
| Authentication Service:    | * 🔲 Use the controller as proxy 🛛 Lab AAA Auth 🔍                                |                   |                |       |
| Accounting Service:        | Use the controller as proxy Lab AAA Acct 💌 Send interim                         | pdate every 10 Mi | nutes (0-1440) |       |
| Options                    |                                                                                 |                   |                |       |
| Acct Delay Time:           | Enable                                                                          |                   |                |       |
| Wireless Client Isolation: | * 💿 Disable                                                                     |                   |                |       |
|                            | Enable (Isolate wireless client traffic from all hosts on the same VLAN/subnet) |                   |                |       |
| Priority:                  | * 💿 High 💿 Low                                                                  |                   |                |       |
| RADIUS Options             |                                                                                 |                   |                |       |
| Advanced Options           |                                                                                 |                   |                |       |
| Apply Cancel               |                                                                                 |                   |                |       |
|                            |                                                                                 |                   |                |       |

FIGURE 41. Onboarding SSID Configuration on SmartZone

- 3. Authentication Option Method=Open.
- 4. Encryption Option Method=None.
- 5. Select the Hotspot Service created in Task 2.
- 6. Enable Bypass CNA. This setting is in the Hotspot Portal section.
- 7. Select the Cloudpath RADIUS Authentication Server.
- 8. Select the Cloudpath RADIUS Accounting Server

Leave the defaults for the remaining settings and click OK (or Apply).

## **Create the Secure SSID**

Enter the following values for the secure SSID:

- 1. Name the SSID.
- 2. Type=Standard Usage.
- 3. Authentication Option Method=802.1x EAP.
- 4. Encryption Option Method=WPA2
- **5.** Encryption Option Algorithm=AES
- 6. Select the Cloudpath RADIUS Authentication Server.
- 7. Select the Cloudpath RADIUS Accounting Server

Leave the defaults for the remaining settings and click OK (or Apply).

| FIGURE 42. ( | Configure | Secure | SSID o | n the | SmartZone | controller. |
|--------------|-----------|--------|--------|-------|-----------|-------------|
|--------------|-----------|--------|--------|-------|-----------|-------------|

| Create New WLAN Configuration                                                                                                    |  |  |  |  |  |  |  |  |
|----------------------------------------------------------------------------------------------------|--|--|--|--|--|--|--|--|
| ⊟ General Options                                                                                                    |  |  |  |  |  |  |  |  |
| Name: * Lab Secure SSID                                                                                                    |  |  |  |  |  |  |  |  |
| SSID: * Lab Secure SSID                                                                                                    |  |  |  |  |  |  |  |  |
| HESSID:                                                                                                    |  |  |  |  |  |  |  |  |
| Description:                                                                                                    |  |  |  |  |  |  |  |  |
| H WLAN Usage                                                                                                    |  |  |  |  |  |  |  |  |
| Access Network: Tunnel WLAN traffic through Ruckus GRE                                                                                                    |  |  |  |  |  |  |  |  |
| Authentication Type: * Standard usage (For most regular wireless networks)                                                                                                    |  |  |  |  |  |  |  |  |
| Hotspot (WISPr)                                                                                                    |  |  |  |  |  |  |  |  |
| Guest Access + Hotspot 2.0 Onboarding                                                                                                    |  |  |  |  |  |  |  |  |
| web autorentication                                                                                                    |  |  |  |  |  |  |  |  |
| Hotpp://company.com/secure/secure/s |  |  |  |  |  |  |  |  |
| Indepitie state indepities (court)                                                                                                    |  |  |  |  |  |  |  |  |
| El Authentication Octions                                                                                                    |  |  |  |  |  |  |  |  |
|                                                                                                    |  |  |  |  |  |  |  |  |
| Encryption Options                                                                                                    |  |  |  |  |  |  |  |  |
|                                                                                                    |  |  |  |  |  |  |  |  |
|                                                                                                    |  |  |  |  |  |  |  |  |
| 802.11w MFP: * O Disabled O Capable Required                                                                                                    |  |  |  |  |  |  |  |  |
| Authentication & Accounting Server                                                                                                    |  |  |  |  |  |  |  |  |
| Authentication Server: * Use the Controller as Proxy Lab AAA Auth                                                                                                    |  |  |  |  |  |  |  |  |
| Accounting Server: Use the Controller as Proxy Lab AAA Acct.                                                                                                    |  |  |  |  |  |  |  |  |
| Options                                                                                                    |  |  |  |  |  |  |  |  |
| Acct Delay Time: Enable                                                                                                    |  |  |  |  |  |  |  |  |
| Wireless Client Isolation: * 🔘 Disable                                                                                                    |  |  |  |  |  |  |  |  |
| Inable (Isolate wireless client traffic from all hosts on the same VLAN/subnet)                                                                                                    |  |  |  |  |  |  |  |  |
| Priority: * 🖲 High 💿 Low                                                                                                    |  |  |  |  |  |  |  |  |
| Zero-IT Activation: 📄 Enable Zero-IT Activation (WLAN users are provided with a wireless configuration installer after they log on)                                                                                                    |  |  |  |  |  |  |  |  |
|                                                                                                    |  |  |  |  |  |  |  |  |
| Advanced Options                                                                                                    |  |  |  |  |  |  |  |  |
| OK Cancel                                                                                                    |  |  |  |  |  |  |  |  |

The SSIDs are now configured on the wireless LAN controller. When the user connects to the onboarding (open) SSID they are redirected to the Cloudpath web page. When the user successfully completes the enrollment process, they are migrated to the secure SSID.

## **Troubleshooting Your Deployment**

## **Connectivity Issues**

### **Cloudpath License Server**

The Cloudpath ES communicates with the Cloudpath License Server for network and licensing information. The ES must be able to communicate to *xpc.cloudpath.net* (72.181.151.75) over TCP ports 80/443 for HTTP/ HTTPS.

### **RADIUS Server**

The wireless controller must be able to communicate with the ES onboard RADIUS server on port 14650.

### **Firewall Requirements**

The Firewall Requirements table is designed to help you understanding the inbound and outbound traffic of the Cloudpath ES. The table is dynamically generated based on your system configuration and can change as the system configuration is modified.

To view this information, go to Administration > Advanced > Firewall Requirements.

### FIGURE 43. Firewall Configuration

| following informati<br>em. This is dynan<br>odified. | tion will assist in und<br>nically generated ba | erstanding the inbour<br>sed on the current sys | id and out<br>tem config | oound traffi<br>uration and | ic of your XpressConnect Enrollment<br>d may change as the system configuration     |
|------------------------------------------------------|-------------------------------------------------|-------------------------------------------------|--------------------------|-----------------------------|-------------------------------------------------------------------------------------|
| Traffic: Ou                                          | tbound from this Sy                             | stem                                            |                          |                             |                                                                                     |
| Purpose                                              | System Address                                  | External Address                                | Protocol                 | Reason                      |                                                                                     |
| System                                               | AnnaTest.cloudpath.net                          | bvt.cloudpath.net:443                           | HTTP(s)                  | System inte                 | racting with cloud services (licensing, wizards, built-in email, etc).              |
| System                                               | AnnaTest.cloudpath.net                          | support.cloudpath.net:8022                      | TCP                      | (Optional) S                | upport tunnel for remote assistance. Only necessary when support tunnel is enabled. |
| External CA                                          | AnnaTest.cloudpath.net                          |                                                 | HTTP(s)                  | System que                  | ring certificates from external CA. ERROR: Unable to parse URL of ".                |
| System                                               | AnnaTest.cloudpath.net                          |                                                 | TCP                      | Facebook a                  | uthentication enabled but firewall specifics not available.                         |
| System                                               | AnnaTest.cloudpath.net                          |                                                 | TCP                      | LinkedIn aut                | thentication enabled but firewall specifics not available.                          |
| System                                               | AnnaTest.cloudpath.net                          |                                                 | TCP                      | Google auth                 | entication enabled but firewall specifics not available.                            |
| Authentication Server                                | AnnaTest.cloudpath.net                          | 192.168.4.2:636                                 | TCP                      | Authenticate                | to Active Directory server 'Anna Test AD' at 'Idaps://192.168.4.2'.                 |
| NTP                                                  | AnnaTest.cloudpath.net                          | 0.centos.pool.ntp.org:123                       | UDP                      | NTP synchro                 | inization.                                                                          |
| NTP                                                  | AnnaTest.cloudpath.net                          | 1.centos.pool.ntp.org:123                       | UDP                      | NTP synchro                 | inization.                                                                          |
| NTP                                                  | AnnaTest.cloudpath.net                          | 2.centos.pool.ntp.org:123                       | UDP                      | NTP synchro                 | inization.                                                                          |
| NTP                                                  | AnnaTest.cloudpath.net                          | 3.centos.pool.ntp.org:123                       | UDP                      | NTP synchro                 | inization.                                                                          |
| Traffic: Inb                                         | bound to this Systen                            | 1                                               |                          |                             |                                                                                     |
| Purpose                                              | System Address                                  | External A                                      | ddress                   | Protocol                    | Reason                                                                              |
| Web Interface                                        | AnnaTest.cloudpath.net                          | 80                                              |                          | HTTP(s)                     | Administrator, API, and end-user access to the web interface.                       |
| Web Interface                                        | AnnaTest.cloudpath.net                          | 443                                             |                          | HTTP(s)                     | Administrator, API, and end-user access to the web interface.                       |
| Onboard CA                                           | AnnaTest.cloudpath.net                          | 80                                              |                          | HTTP(s)                     | OCSP requests coming from external systems.                                         |
| SSH                                                  | AnnaTest.cloudpath.net                          | 8022                                            |                          | TCP                         | SSH access to the system.                                                           |
| Onboard RADIUS AnnaTest.cloudpath.net:1812           |                                                 |                                                 |                          | UDP                         | Receive RADIUS requests from external systems.                                      |

# **Issues with User Credentials**

### **Active Directory**

If users receive errors about bad credentials, check the following:

- Make sure that RADIUS requests are going outbound from the AD server.
- Ping the AD server using the FQDN to verify that DNS is working.
- Verify that the RADIUS IP address and shared secret specified on the WLC matches what is on the ES.

### **Credentials Mismatch**

If you receive an error that an authentication failed due to a user credentials mismatch, either the user name provided does not map to an existing user account, or the password was incorrect.

### LDAP

Using LDAP's default port (TCP-389) with a Base DN of the parent Active Directory domain only shows objects from the parent domain. Changing the port to 3268, but keeping the same Base DN allows LDAP access to users from the child AD domain (Reference http://technet.microsoft.com/en-us/library/cc978012.aspx).

Global Catalog queries are directed to port 3268, which indicates that Global Catalog semantics are required. By default, ordinary LDAP searches are received through port 389. If you bind to port 389, even if you bind to a Global Catalog server, your search includes a single domain directory partition. If you bind to port 3268, your search includes all directory partitions in the forest. If the server you attempt to bind to over port 3268 is not a Global Catalog server, the server refuses the bind.

For more troubleshooting information, see Cloudpath Enrollment System Deployment Guide Release 4.3.

# **Test Deployment locally**

You can test the deployment:

#### Note >>

This example only depicts the Windows environment. For other OS, see, https://support.ruckuswireless.com/documents?filter=89#documents

**1.** Click User Experience tab.

#### FIGURE 44. User Experience

|                                                                                     | XpressConnect Enrollment System         Ruckus QA         III                                                                                                    |                                                                                                    |            |       |                  |         |                   |  |  |  |  |  |
|-------------------------------------------------------------------------------------|----------------------------------------------------------------------------------------------------|----------------------------------------------------------------------------------------------------|------------|-------|------------------|---------|-------------------|--|--|--|--|--|
| Cloudpath Deployment Locations                                                      |                                                                                                    |                                                                                                    |            |       |                  |         |                   |  |  |  |  |  |
| Dashboard     Configuration                                                         | A deployment location represents a URL to where a workflow is deployed. Multiple locations may be used for a variety of reasons. For example, a production configuration may be deployed to /production, and a test configuration may be deployed to /test. |                                                                                                    |            |       |                  |         |                   |  |  |  |  |  |
| Workflow                                                                            | - Location 1: Droduction                                                                                                    |                                                                                                    |            |       |                  |         |                   |  |  |  |  |  |
| Specify the process and the<br>requirements for end-users<br>accessing the network. | Enrollment Portal: https://bdcft.ruckuswireless.com/                                                                                                    |                                                                                                    |            |       |                  |         |                   |  |  |  |  |  |
| Deploy<br>Specify where end-users access<br>the enrollment wizards.                 | 💿 WLAN Redirect URL<br>💿 Sponsorship Portal                                                                                                    | or nttps://bdcft.rutocksysvereess.com/errou/nucckssbu.da/Production/ Change  vuckinkedirect URL: https://bdcft.ruckussvereess.com/errou/RucksBDCga/Production/redirect  Sponsorship Portal: /oostal:/oostal/codes/RucksBDCga/ |            |       |                  |         |                   |  |  |  |  |  |
| Advanced<br>Device Configurations<br>RADIUS Server                                  | Go To: User Experience Sponsor Portal Get QR Code Explain Chrome Setup                                                                                                    |                                                                                                    |            |       |                  |         |                   |  |  |  |  |  |
| Authentication Servers<br>MAC Registrations<br>API Keys                             | Snapshots                                                                                                    |                                                                                                    | Name       | Notes | Configuration    | Version | Timestamp         |  |  |  |  |  |
| , a majo                                                                            | Create New                                                                                                    | QXO                                                                                                    | Snapshot 3 |       | SCG-GUEST_USER   | 5.0.273 | 20160125 1127 UTC |  |  |  |  |  |
| ▹ Sponsorship                                                                       |                                                                                                    | QXO                                                                                                    | Snapshot 2 |       | SCG-Test         | 5.0.273 | 20160123 1204 UTC |  |  |  |  |  |
| ▶ Certificate Authority                                                             |                                                                                                    | QXO                                                                                                    | Snapshot 1 |       | Primary Workflow | 5.0.273 | 20160121 1856 UTC |  |  |  |  |  |
| ▶ Administration                                                                    |                                                                                                    |                                                                                                    |            |       |                  |         |                   |  |  |  |  |  |

57

2. The Network interface is displayed on the client. You are prompted to agree to Terms and Conditions.

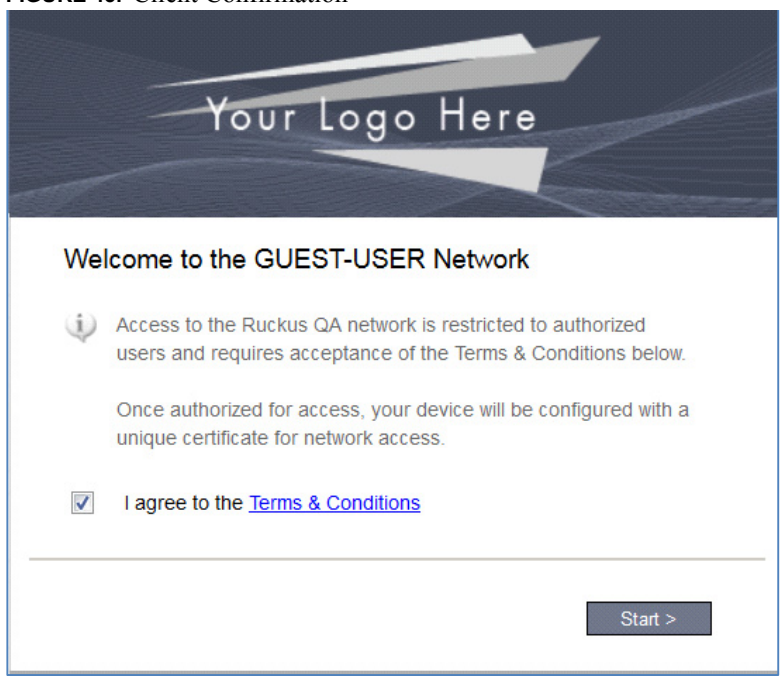

FIGURE 45. Client Confirmation

3. Enter your Username and Password

FIGURE 46. Access the Network

| Your Logo Here                                                 |
|----------------------------------------------------------------|
| Your username and password are required to access the network. |
| Username: userm                                                |
| Password:                                                      |
| < Back Continue >                                              |

59

4. You are prompted to download the .exe file for installing on the device.

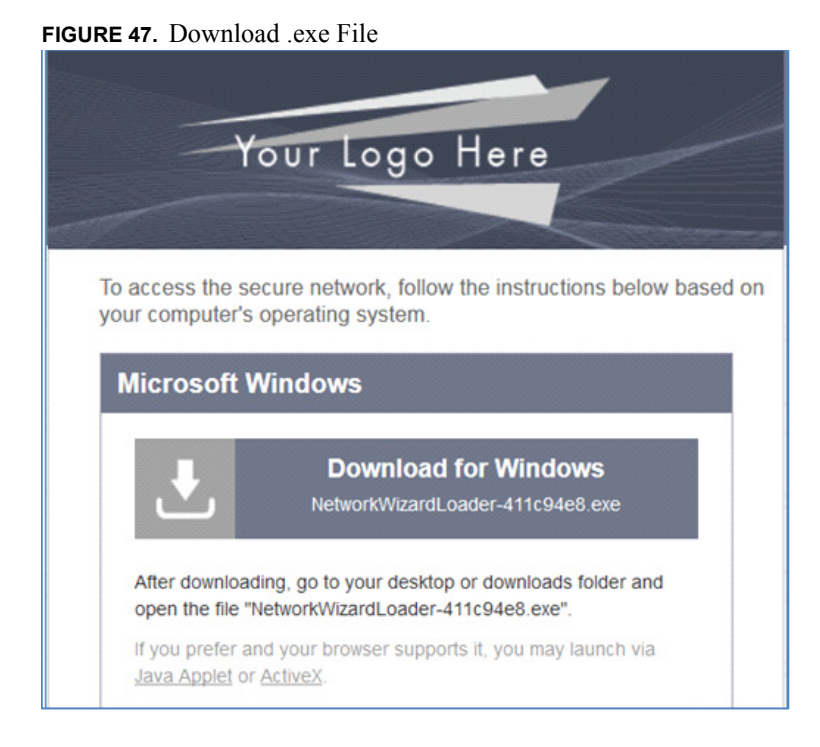

5. Save the downloaded .exe file

### FIGURE 48. Save the File

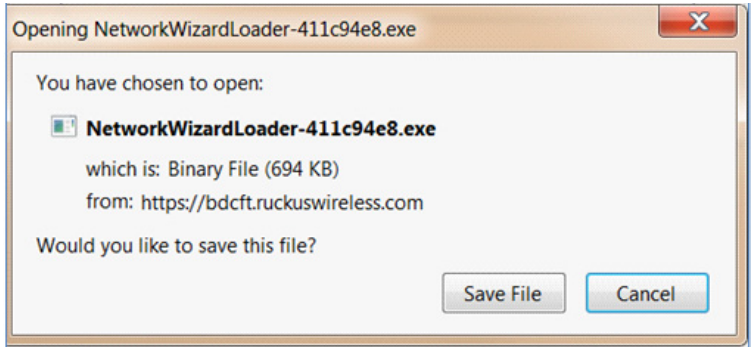

Your .exe file is displayed.

#### FIGURE 49. . . exe Filename

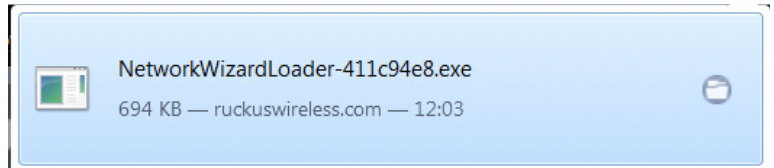

#### 6. Run the .exe file

#### FIGURE 50. Run the .exe File

| Open File ·                   | - Security Wa                                                                                                    | rning                                                                                 |  |  |  |  |  |  |  |
|-------------------------------|----------------------------------------------------------------------------------------------------|---------------------------------------------------------------------------------------|--|--|--|--|--|--|--|
| Do you want to run this file? |                                                                                                    |                                                                                       |  |  |  |  |  |  |  |
|                               | Name:                                                                                                    | tesh.sk\Downloads\NetworkWizardLoader-411c94e8.exe                                    |  |  |  |  |  |  |  |
|                               | Publisher: Cloudpath Networks, Inc.                                                                                                    |                                                                                       |  |  |  |  |  |  |  |
|                               | Type: Application                                                                                                    |                                                                                       |  |  |  |  |  |  |  |
|                               | From:                                                                                                    | $\label{eq:c:Users} C: Users \mbox{mahantesh.sk} Downloads \mbox{NetworkWizardLoade}$ |  |  |  |  |  |  |  |
|                               |                                                                                                    | Run Cancel                                                                            |  |  |  |  |  |  |  |
| 🗸 Alwa                        | ys ask before (                                                                                                    | opening this file                                                                     |  |  |  |  |  |  |  |
| 1                             | While files from the Internet can be useful, this file type can potentially harm your computer. Only run software from publishers you trust. What's the risk? |                                                                                       |  |  |  |  |  |  |  |

7. Cloudpath gets configured on your device

### FIGURE 51. Configure Cloudpath

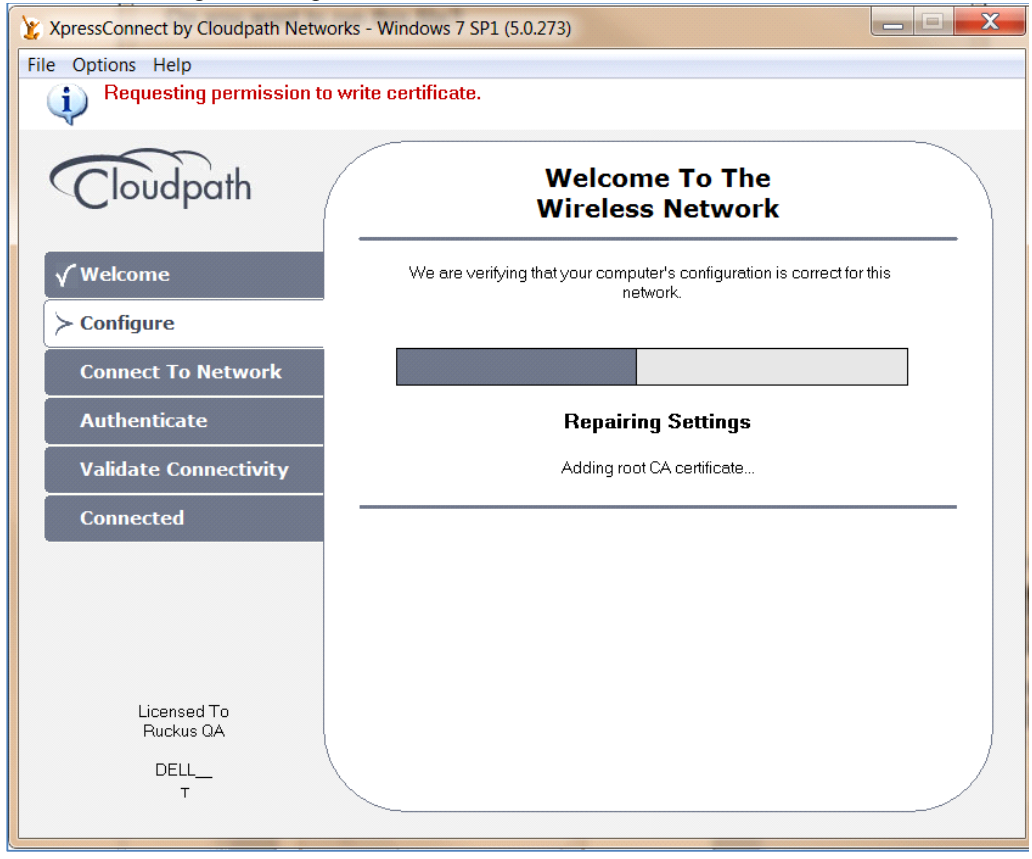

8. After the Authentication and Connectivity is validated, you are successfully connected.

| FIGURE 52. | Connection | Successful | Confirmation |
|------------|------------|------------|--------------|
|------------|------------|------------|--------------|

| 😣 🖨 XpressConnect by C           | loudpath Networks. Inc.               |
|----------------------------------|---------------------------------------|
| <u>File</u> Options <u>H</u> elp | M3                                    |
| Cloudpath                        | Welcome To The<br>Wireless Network    |
| Welcome<br>Configure             | Successfully connected.               |
| Validate Connectivity            | Tou are now connected to the network. |
| Connected                        | Your IP address is 147.0.0.49.        |
|                                  |                                       |
| Licensed To<br>Ruckus BDC-QA     | Done                                  |
|                                  |                                       |

# Monitor the Client on SmartZone

### 1. Go to Monitor > Clients.

The Associated Clients List page appears and displays a table that lists all access points that are currently associated with the managed access points.

### FIGURE 53. Monitor Client in AP Zone

| Monitor Cherite                                                                                                    |                                           |         |           |          |                    |      |             |            |                               |                 |                   |         |
|----------------------------------------------------------------------------------------------------|-------------------------------------------|---------|-----------|----------|--------------------|------|-------------|------------|-------------------------------|-----------------|-------------------|---------|
| Associated Client in AP Zone: ZONE_DBR                                                                                                    |                                           |         |           |          |                    |      |             |            |                               |                 |                   |         |
| View all clients that are currently associated with the selected zone. To filter the client list, click Load Criteria, and then configure the filters that you want to apply. |                                           |         |           |          |                    |      |             |            |                               |                 |                   |         |
| Associated Clients T                                                                                                    | Associated Clients TTG Clients Statistics |         |           |          |                    |      |             |            |                               |                 |                   |         |
| Refresh Export CSV                                                                                                    | Refresh Export CSV                        |         |           |          |                    |      |             |            |                               |                 |                   |         |
| ▼ Load Criteria: Zone =                                                                                                    | "ZONE_DBR"                                |         |           |          |                    |      |             |            |                               |                 |                   |         |
| STA MAC Address                                                                                                    | IP Address                                | OS Type | Host Name | AP Name  | WLAN (SSID)        | VLAN | Channel     | Status     | User Name                     | Auth Method     | Encryption Method | Actions |
| 08:3E:8E:82:F9:0D                                                                                                    | 147.0.0.49                                | N/A     | N/A       | RuckusAP | ENG-Mahan_XpressES | 1004 | 1           | AUTHORIZED | userm@byod.ruckuswireless.com | Standard+802.1X | WPA2_AES          | Ū.      |
| Show 20 V                                                                                                    |                                           |         |           |          |                    |      | <<   1   >> |            |                               |                 |                   |         |

Congratulations! You have successfully configured Cloudpath on SmartZone 3.4.